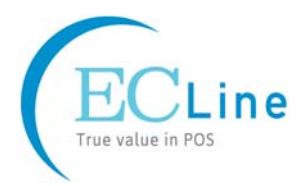

# **User's Manual**

## EC-PM-80320 Series

**Thermal Receipt Printer** 

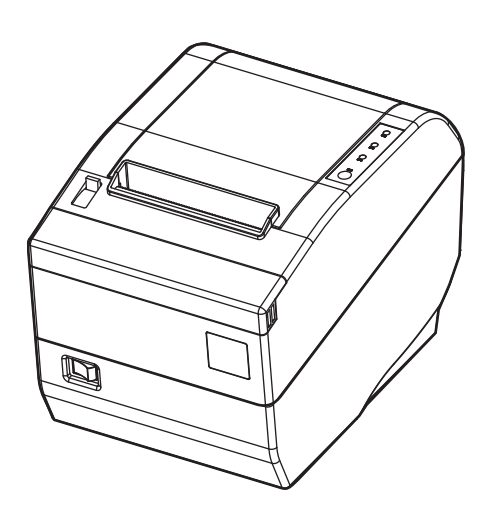

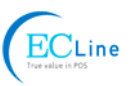

## Declare

## **About Trademark**

Corporation names and product names are the registered trademarks or commodity names of the corporation.

- \* EPSON is a registered trademark of Seiko Epson Corporation.
- \* ESC/POS is a registered trademark of Seiko Epson Corporation.
- \* Windows is a registered trademark of Microsoft Corporation.

 $\operatorname{ECLine}$ 

## **Important Safety Instructions**

Read all of these instructions carefully and thoroughly and save them for later reference. The unauthorized operation may lead to error or accident. Manufacturer will not answer any problems which lead by unauthorized operations.

- 1. Follow all warnings and instructions in the manual as well as marked on the product.
- 2. Don't touch the thermal print head with your hand and other solid object at any moment to avoid your body burned or the thermal head damaged.
- 3. Be careful the dentate cutter when you are installing the paper.
- 4. Unplug this product from the power outlet before cleaning. Do not use liquid or aerosol cleaners. Use a damp cloth for cleaning.
- 5. Please don't use the printer near the water.
- 6. Do not place this product on an unstable cart, stand or table. The product may fall, causing serious damage to you or the product.
- 7. Slots and openings on the cabinet and the back or bottom are provided for air ventilation. To ensure reliable operation of the product and to protect it from overheating, do not block or cover these openings. The openings should never be blocked by placing the product on a bed, sofa, rug or other similar surface. This product should never be placed near or over a radiator or heater. This product should not be placed in a built-in installation or kiosk stand unless proper ventilation is provided.
- 8. This product should never be placed near or over a radiator or heat origin, and should avoid of direct sunshine.
- 9. Do not locate this product where the cord will be walked on. When the cord or the plug is mangled, please stop using and get a new one replaced. Make sure the old one is far away from the printer, so it can avoid someone who does not know the inside story getting damage.
- 10. Do not use in locations subject to high humidity or dust levels. Excessive humidity and dust may cause equipment damage or fire.
- 11. Never push objects of any kind into this product through cabinet slots as they may touch dangerous voltage dots or short out parts.
- 12. Don't remove the printer's out-cover and repair the printer. When needed, call or take it to the professional.
- 13. To ensure safety, please unplug this product prior to leaving it unused for an extended period. The wall outlet you plan to connect to should be nearby and unobstructed.
- 14. This device complies with Part 15 of the FCC Rules.

Operation is subject to the following two conditions:

- (1) This device may not cause harmful interference.
- (2) This device must accept any interference received, including interference that may cause undesired operation.

The manufacturer is not responsible for any radio or TV interference caused by unauthorized modifications to this equipment. Such modifications could void the user's authority to operate the equipment.

15. Unplug this product from the power outlet and leave servicing to qualified service personnel under the following conditions:

When the power cord or plug is damaged or frayed.

- a) If liquid has been spilled into the product.
- b) If the product has been exposed to rain or water.

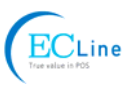

- c) If the product does not operate normally when the operating instructions are followed. Adjust only those controls that are covered by the operating instructions since importer adjustment of other controls may result in damage and will often require extensive work by a qualified technician to restore the product to normal operation.
- d) If the product has been dropped or the cabinet has been damaged.
- e) If the product exhibits a distinct change in performance, indicating a need for service.

Warning: In order to ensure the printer life, strictly prohibit printing full line full black exceeding 2 CM.

Notice: The contents of this manual are subject to change without notice.

\*All the parts of the printer can be recycled. When it is abandoned, we can call it back freely. Please contact us when you abandon it.

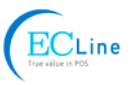

## Table of Contents

| Declare                                                   | i  |
|-----------------------------------------------------------|----|
| Important Safety Instructions                             | ii |
| Chapter 1 Overview                                        | 1  |
| 1.1 Features                                              | 1  |
| 1.2 Product Model Description                             | 1  |
| 1.3 Main Parts of the Printer                             | 1  |
| Chapter 2 Installing the Printer                          | 3  |
| 2.1 Unpacking & Checking                                  | 3  |
| 2.2 Unpacking the Protective Materials                    | 3  |
| 2.3 Connecting to Your Computer or Other Equipment        | 3  |
| 2.3.1 Connecting the Cash Drawer Cable                    | 3  |
| 2.3.2 Connecting the Parallel Interface Cable             | 4  |
| 2.3.3 Connecting the USB Interface Cable                  | 4  |
| 2.3.4 Connecting the Serial Interface Cable               | 5  |
| 2.3.5 Connecting the Ethernet Interface Cable             | 5  |
| 2.4 Connecting the Power Cord                             | 6  |
| 2.5 Installing the Driver                                 | 7  |
| 2.5.1 Auto-installing Way (Recommended)                   | 7  |
| 2.5.2 Hand-operated Installing Way                        | 7  |
| 2.6 Selecting the Cutter                                  | 9  |
| 2.7 Installing Bluetooth Interface Driver                 | 10 |
| 2.8 Ethernet Settings                                     | 13 |
| 2.8.1 Connecting Printer                                  | 13 |
| 2.8.2 Setting IP Address                                  | 13 |
| 2.9 Wi-Fi Setting of EC Printer                           | 16 |
| 2.9.1 Connecting the Printer                              | 16 |
| 2.9.2 Wi-Fi Parameters Description                        | 19 |
| 2.9.3 Wi-Fi Interface Status Display and Parameters Reset | 30 |
| 2.10 Installing Printer Network Driver                    | 30 |
| Chapter 3 Control Panel                                   | 37 |
| 3.1 Control Panel                                         | 37 |
| 3.1.1 LED                                                 | 37 |
| 3.1.2 Key                                                 | 37 |
| 3.2 Self-test Printing                                    | 37 |
| 3.3 Hex Dump Printing                                     |    |
| 3.4 Restoring Factory Printer Settings                    |    |
| 3.5 Setting Slip Stitch                                   | 38 |
| 3.6 Online-aptitude Parameter Settings                    |    |
| Chapter 4 Installing and Replacing the Roll Paper         | 41 |
| 4.1 Paper Installation Steps                              | 41 |

#### EC-PM-80320 User's Manual

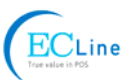

| Chapter 5 Specification43                   |
|---------------------------------------------|
| 5.1 General Specification43                 |
| 5.2 Interface Specifications45              |
| 5.2.1 Cash Drawer Interface45               |
| 5.2.2 Parallel Interface45                  |
| 5.2.3 USB Interface46                       |
| 5.2.4 Serial Interface47                    |
| 5.2.5 Ethernet Interface                    |
| 5.2.6 Power Supply Inlet                    |
| Chapter 6 Troubleshooting and Maintenance49 |
| 6.1 Maintenance                             |
| 6.2 Error Message on the Control Panel49    |
| 6.3 Auto-Cutter Jammed or Error49           |
| Chapter 7 Control Commands51                |
| 7.1 General51                               |
| 7.2 Explanation of Terms51                  |
| Appendix Commands List                      |

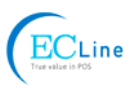

## **Chapter 1 Overview**

## 1.1 Features

EC-PM-80320 printer is a high-speed mini thermal printer. It is a high-quality, high-reliability and low-noise POS printer without ribbon. It's small, easily-operated and can be widely used in ECR, PC-POS and BANK POS for printing a variety of receipts.

## **1.2 Product Model Description**

In order to fulfill different requirements and operating circumstance, manufacturer develops EC-PM-80320 series products which are high-speed thermal mini-printers.

According to different data ports (interfaces), EC-PM-80320 series can be classified into different models: EC-PM-80320D, EC-PM-80320U, EC-PM-80320US, EC-PM-80320UE, EC-PM-80320UB and EC-PM-80320UW.

EC-PM-80320 series printer is equipped with an auto cutter which has two options for the consumer to select: partial cutter can only cut the paper with one point left while full cutter cuts the paper fully.

#### Interface:

EC-PM-80320 series products are configured with a cash drawer interface, you can choose one of the following data interfaces when purchasing this product:

| Model          | Interface                          |
|----------------|------------------------------------|
| EC-PM-80320D   | Parallel interface                 |
| EC-PM-80320U   | USB interface                      |
| EC-PM-80320US  | USB interface + Serial interface   |
| EC-PM-80320UE  | USB interface + Ethernet interface |
| EC-PM-80320 UB | USB interface + Bluetooth          |
| EC-PM-80320UW  | USB interface + Wi-Fi              |

Note: Please contact the local dealer to change the interface with added expense if needed.

## **1.3 Main Parts of the Printer**

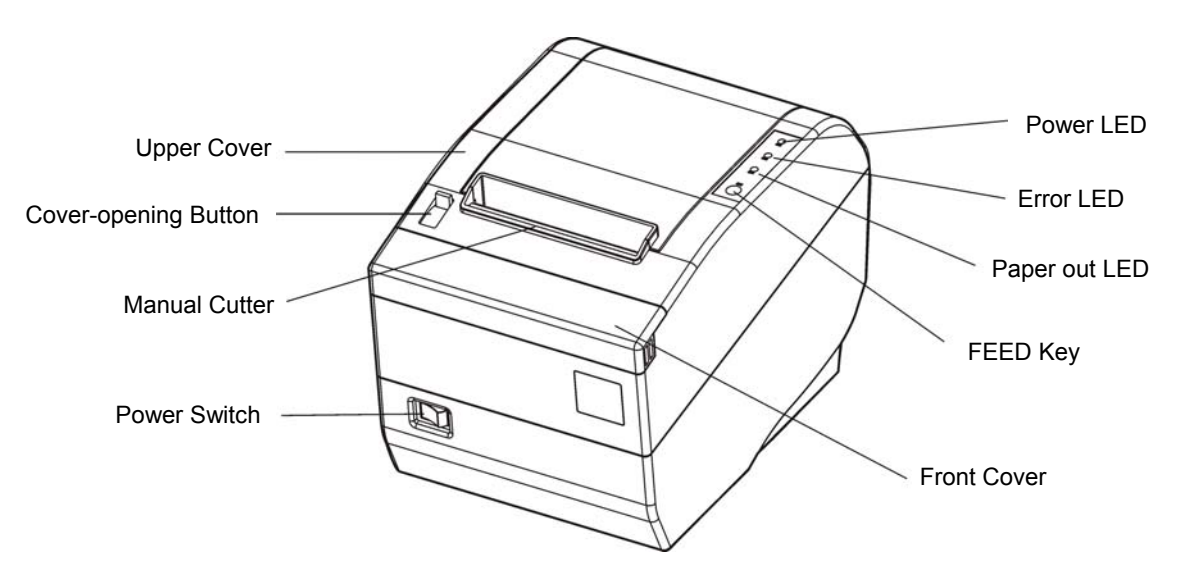

#### Figure 1-1 Main parts of the printer

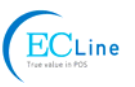

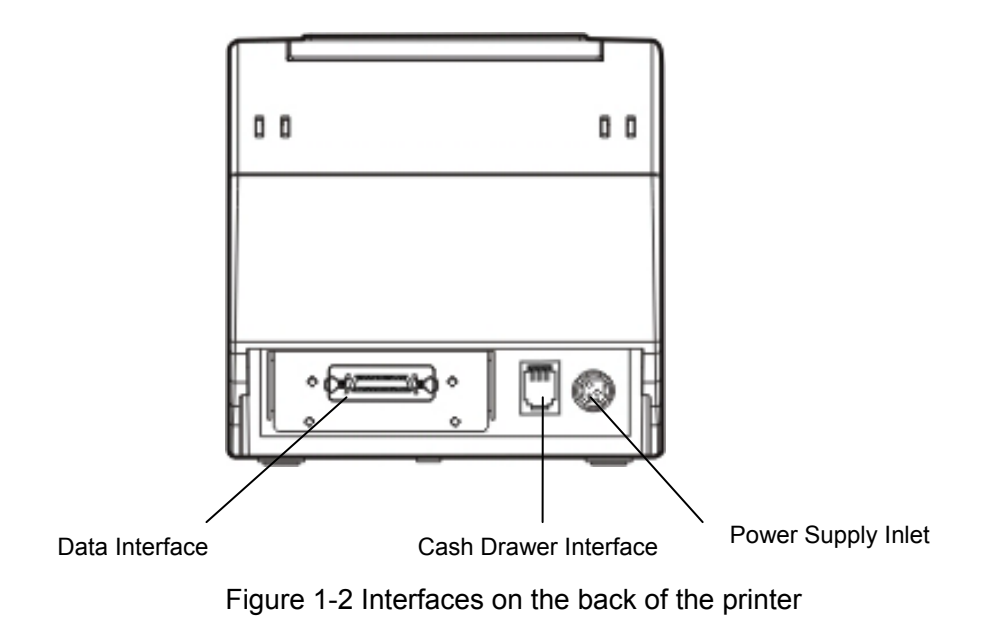

Note: Please take the specific interface as standard.

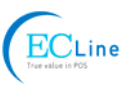

## **Chapter 2 Installing the Printer**

## 2.1 Unpacking & Checking

Check the following items in the package, if any of these items is missing, please contact your dealer.

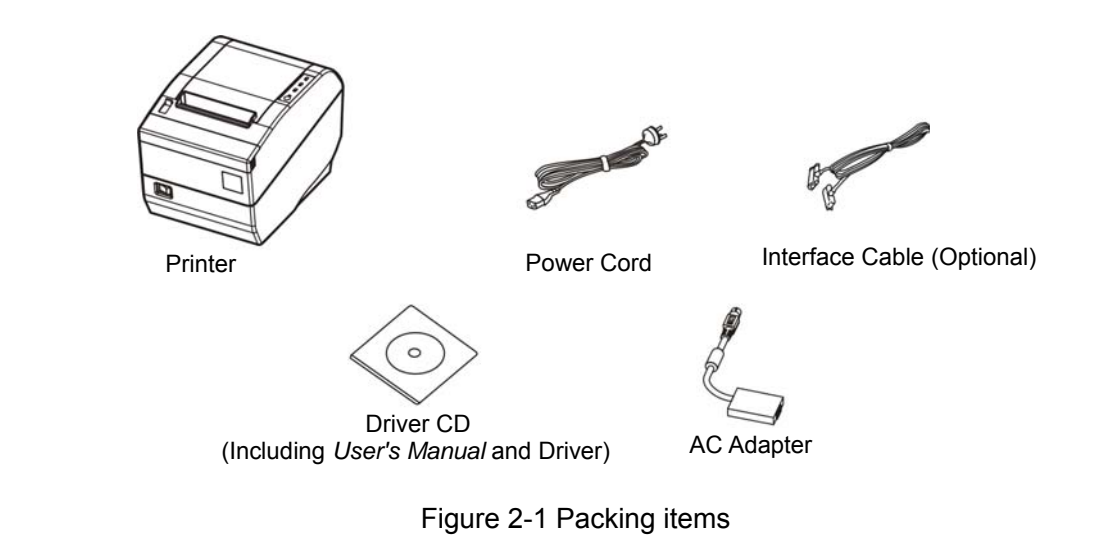

Note: Models with Bluetooth and Wi-Fi are not equipped with interface cable.

## 2.2 Unpacking the Protective Materials

- 1. Open the packing box, take out the printer.
- 2. Save all the original packing materials so that they can be used when transporting the printer.

## 2.3 Connecting to Your Computer or Other Equipment

The printer is configured with a cash drawer interface and one data interface (Parallel interface, USB interface, Serial + USB interface, Ethernet + USB interface, USB interface + Bluetooth or USB interface + Wi-Fi). (Please take the specific interface as standard). Connect the printer to your computer with the correct cable.

Note: Before connecting or disconnecting the cash drawer cable, parallel interface cable or serial interface cable, make sure that the power of the printer is turned off. Also make sure the power cable plug is disconnected from the AC outlet. Or else it may damage the printer.

## 2.3.1 Connecting the Cash Drawer Cable

Turn off the printer and plug the cash drawer cable into the cash drawer interface on the back of the printer and the other end to the cash drawer, as shown in Figure 2-2.

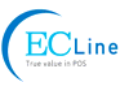

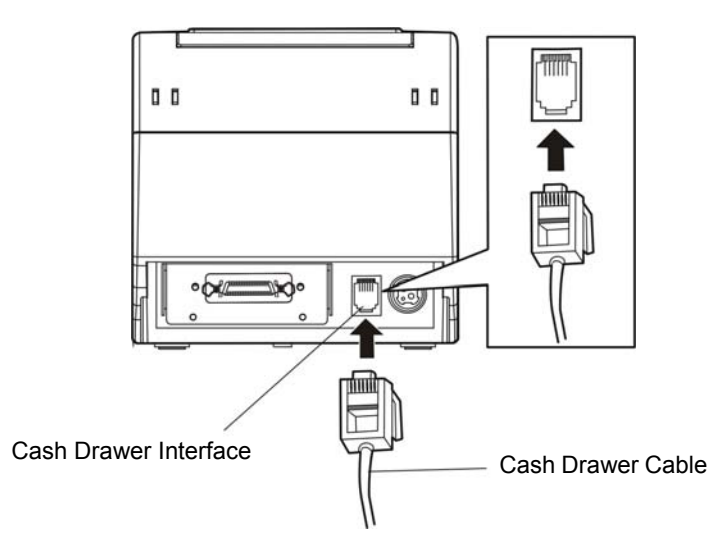

Figure 2-2 Connecting the cash drawer cable

Caution: Please use the appropriate cash drawer. Manufacturer will not honor warranty when using unauthorized cash drawer.

## 2.3.2 Connecting the Parallel Interface Cable

1. Make sure the computer and the printer are both turned off, connect the parallel interface cable to the connector of the printer. Squeeze the wire clips on both sides and make the cable fixed. As shown in Figure 2-3.

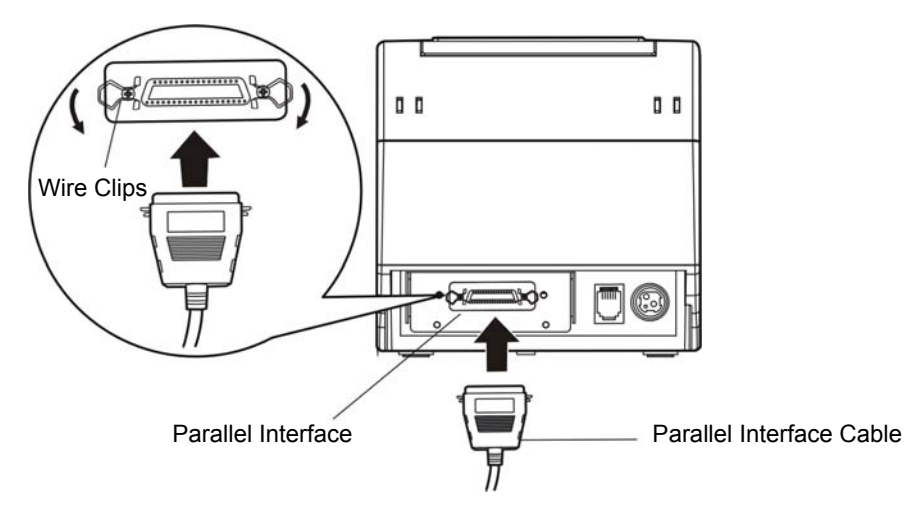

Figure 2-3 Connecting the parallel interface cable

2. Connect the other end of the cable to the computer. Tighten the screws on both sides and make the cable fixed.

## 2.3.3 Connecting the USB Interface Cable

- 1. Plug the USB cable A end (flat shape) into the computer's USB interface.
- 2. Plug the USB cable B end (square shape) into the printer's USB interface as shown in Figure 2-4.

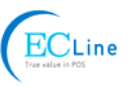

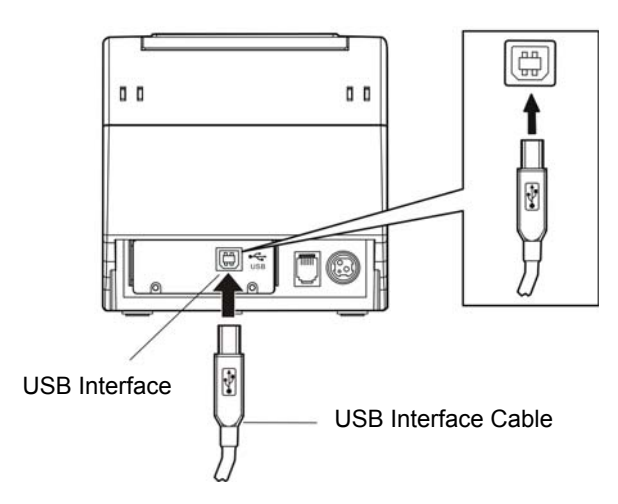

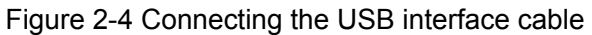

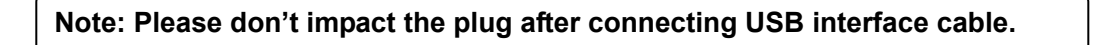

## 2.3.4 Connecting the Serial Interface Cable

1. Make sure the computer and the printer are both turned off, connect the serial interface cable to the connector of the printer. Tighten the screws and make the cable fixed. As shown in Figure 2-5.

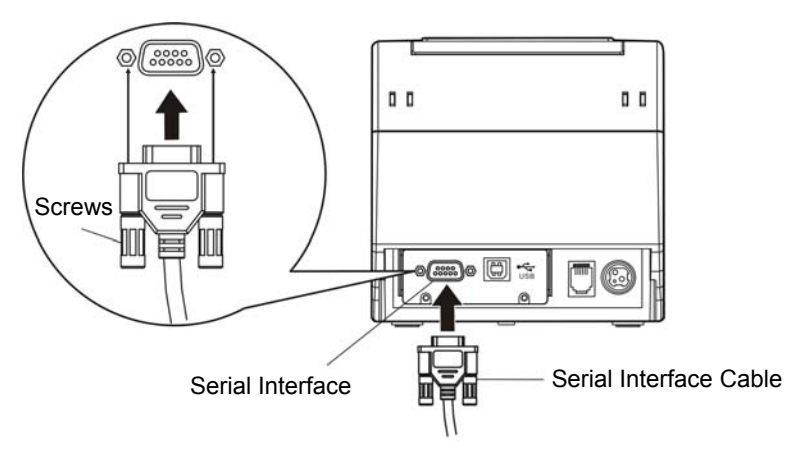

Figure 2-5 Connecting the serial interface cable

2. Connect the other end of the cable to the computer's serial interface. Tighten the screws on both sides and make the cable fixed.

#### 2.3.5 Connecting the Ethernet Interface Cable

- 1. Plug the crystal end of the Ethernet interface cable (RJ-45) into the printer's Ethernet interface as shown in Figure 2-6.
- 2. Plug the other end of the Ethernet interface cable into the LAN's entrance.

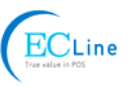

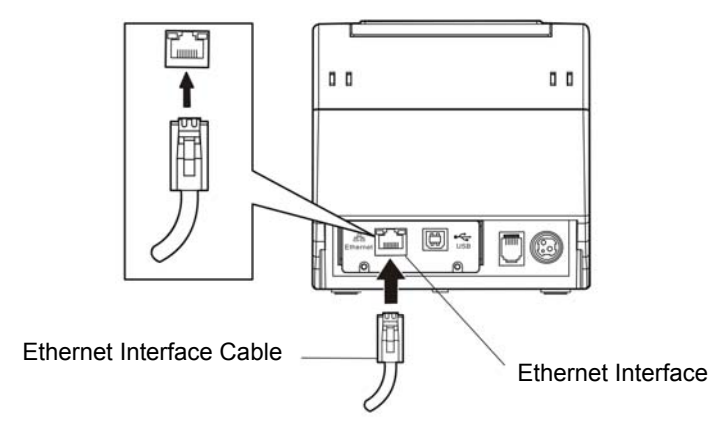

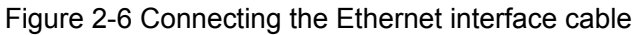

Note: Please refer to the user's manual for the detailed instructions of network settings.

## 2.4 Connecting the Power Cord

- 1. Make sure the printer's power is turned off. (The pressed down side on the switch with "O" mark denotes the printer is off)
- 2. Make sure the voltage of the electrical outlet matches that of the printer.
- 3. Plug the AC adapter into printer's power supply inlet.
- 4. Plug one end of power cord into the AC adapter, and then plug the other of power cord into the grounded electrical outlet.

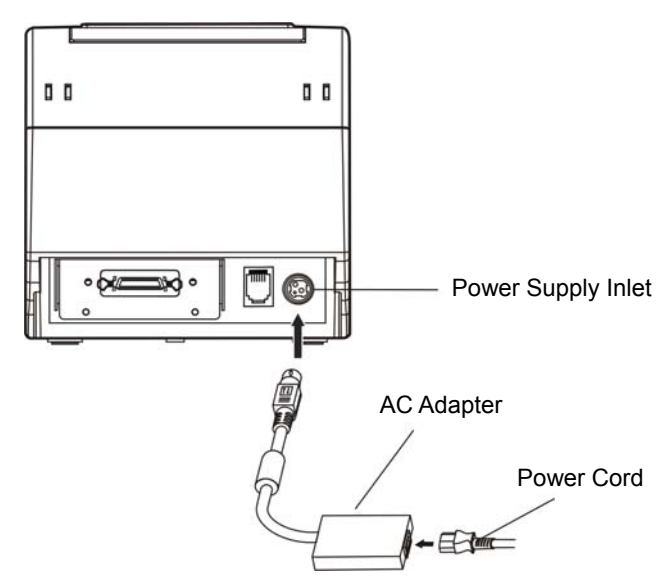

Figure 2-7 Connecting the AC adapter

- Caution: 1. If the rated voltage doesn't match the outlet voltage, contact your dealer for assistance. Do not plug in the power cord.
  - 2. Please use the electrical outlet connecting the ground properly.
  - 3. Please use original AC adapter only. Manufacturer will not honor warranty when using unauthorized AC adapter.

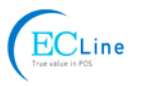

## 2.5 Installing the Driver

Please use the cable to connect computer with printer, then turn on the computer and the printer, put the driver CD into the CD-ROM. Install driver by the following ways:

#### 2.5.1 Auto-installing Way (Recommended)

Double click the file "Setup.exe" in the driver disc, install driver by the guide.

Note: Auto-installing way needs the operating systems of Windows2000 and above and the operating systems of Window 98/ME and below are not supported.

#### 2.5.2 Hand-operated Installing Way

Note: This installing way is used for the people who have some knowledge on hand-operated installing and equipment application.

#### 2.5.2.1 The Operating Systems of Windows 2000/XP/Vista/Win7

#### (1) The hand-operated installing steps of parallel interface or serial interface:

The following steps are used Windows XP as an example. There are slight differences among different operating systems. The installing way with other operating systems depends on the practical installing process.

1 Click "Start"  $\rightarrow$  "Settings"  $\rightarrow$  "Select Printers".

- 2. Click "Add Printer", then it pops up a window of "Add Printer Wizard", click "Next", then please read the select guide carefully, such as, select "Local printer" in the "Local or Network Printer" window, then click "Next".
- 3. A window of "Select a Printer Port" pops up, according to your requirement, select "LPT1: (Recommended Printer Port)" or serial interface, click "Next".
- 4. A window of "Install Printer Software" pops up, click "Have Disk...".
- 5. A window of "Install From Disk" pops up. Please according to the operating system environment, you should select the path as follows: CD-ROM → "Drivers" → "WIN2000 (XP-Vista-Win7)", click "Open", then click "OK" to return to the window of "Install Printer Software", click "Next".
- 6. Follow the guide and click "Next" gradually till the installation is finished.

#### (2) The hand-operated installing steps of USB interface:

The following steps are used Windows XP as an example. There are slight differences among different operating systems. The installing way with other operating systems depends on the practical installing process.

- 1. Connect with the USB cable and turn on both the computer and the printer. After the computer finds out new hardware, and a window of "Found New Hardware" pops up "Welcome to the new hardware wizard".
- 2. Select the "Set from the list or specific position", then click "Next"
- 3. A window of "Please choose your search and installation options" pops up, choose "Don't search, I will choose the driver to install", click "Next".
- 4. A window of "Add Printer Wizard" pops up, click "Have Disk...".
- 5. A window of "Install From Disk" pops up. Please according to the operating system environment, you should select the path as follows: CD-ROM → "Drivers" → "WIN2000 (XP-Vista-Win7)", click "Open", then click "OK" to return to the window of "Add Printer Wizard", click "Next".
- 6. Follow the guide and click "Next" gradually till the installation is finished.

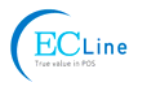

#### 2.5.2.2 The Operating System of Windows 8

#### The hand-operated installing steps of parallel interface, serial interface or USB interface:

- 1. Enter "Control Panel"  $\rightarrow$  "Device and Printers".
- 2. Click "Add Printer", then a window of "Add Printer Wizard" pops up, then click "Next", select "Add Local printer Manually" in the "Local or Network Printer" window.
- 3. A window of "Select a Printer Port" pops up, according to your requirement, click "Use the Current Port", select "LPT1: (Printer Port)", serial interface or USB interface, click "Next".
- 4. A window of "Install Printer Driver" pops up, click "Have Disk...".
- 5. A window of "Install From Disk" pops up. Please according to the operating system environment, you should select the path as follows: CD-ROM → "Drivers" → "Windows 8", click "Open", then click "OK" to return to the window of "Install Printer Driver", click "Next".
- 6. Follow the guide and click "Next" gradually till the installation is finished.

#### 2.5.2.3 The Operating System of Windows 98

#### (1) The installing steps of a serial interface cable:

- 1. Click "Start"  $\rightarrow$  "Settings"  $\rightarrow$  "Printers".
- 2. Double click "Add Printer", then a window of "Add Printer Wizard" pops up, select "Local Printer" in the "Local or Network Printer" window, then click "Next".
- 3. A window of "Click the manufacturer and model of your printer" pops up, click "Have Disk...", please click "Browse", select the path as follows: CD-ROM  $\rightarrow$  "Drivers"  $\rightarrow$  "WIN98 (WINME)", then click "OK".
- 4. A window of "Install From Disk" pops up, click "OK, return to a window of "Add Printer Wizard", then click "Next".
- 5. A window of "Printer Port" pops up, select "Available ports", according to your requirement, select "serial interface", click "Next", and then the printer's name will be shown. If the system has not installed other printer driver process, the printer is treated as default printer by the application process of Window98 environment, click "Next". Otherwise, according to prompt, choose the printer as default printer: "Yes", click "Next", choose "Yes-(recommended)", click "Finish". A window of "Printer test page completed" pops up, click "Yes".
- 6. The printer driver process is installed successfully.

#### (2) The installing steps with the USB interface cable:

- Note: 1. As the system of Windows 98/ME doesn't integrate USB driver control, please install USB driver before using USB interface printing. Then install USB printer driver.
  - 2. If it has installed the USB driver, please install the USB printer driver directly by the following steps.

#### USB driver installing steps:

- 1. Connect with the USB interface cable and turn on the printer.
- 2. After the computer finds out new hardware and finishes searching, a window of "Add New Hardware Wizard" pops up, click "Next".
- 3. A window of "Add New Hardware Wizard" "Windows Operation" pops up, choose "Search the best driver for the device (recommended)", and click "Next".
- 4. A window of "Add New Hardware Wizard" pops up, check "Specify a location (L)", click "Browse", select the path as follows: CD-ROM → "Drivers"→"WIN98 (WINME)" →"USB driver", then click "OK".
- 5. Return to the window of "Add New Hardware Wizard", click "Next"; a window of "Windows

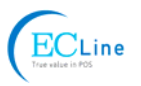

driver search for the device" pops up, click "Next".

- 6. After the system finishing installing the file automatically, a window of "USB Printer Supported" pops up, click "Finish".
- 7. The printer USB driver process is installed successfully.

#### USB printer driver installing steps:

- 1. Click "Start"  $\rightarrow$  "Settings"  $\rightarrow$  "Printers".
- 2. Double click "Add Printer", then a window of "Add Printer Wizard" pops up, click "Next".
- 3. A window of "Click the manufacturer and model of your printer" pops up, click "Have Disk...", please click "Browse", select the path as follows: CD-ROM  $\rightarrow$  "Drivers"  $\rightarrow$  "WIN98 (WINME)", and then click "OK".
- 4. A window of "Install From Disk" pops up, click "OK", return to the window of "Add Printer Wizard", then click "Next".
- 5. A window of "Printer Port" pops up, select "Available ports", select "JMUSB", click "Next", and then the printer's name will be shown. If the system has not installed other printer driver process, the printer is treated as default printer by the application process of Window98 environment, click "Next". Otherwise, according to prompt, choose the printer is default: "Yes"; click "Next", choose "Yes-(recommended)", click "Finish". A window of "Printer test page completed" pops up, click "Yes".
- 6. The printer driver process is installed successfully.

## **2.6 Selecting the Cutter**

Please setup the driver following the setup description in the CD going along with the printer. What's more, you can use the TM-T88II, TM-T88III series driver from EPSON.

If you want to cut the paper after printing, please select the "Full cut" or "Partial cut" in the Paper/Quality page after clicking the "Printing Preferences" button, which lies in the "General" page of the driver properties. Referring figure is shown below.

Note: if paper cut effect is the same whichever you select "full cut" or "partial cut" in the driver properties, it means that the cutter (the printer equipped with) can only carry out one kind of cut-methods.

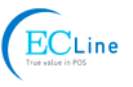

| General Sharing Po                                                                        | A-80320 Properti<br>orts Advanced De<br>er EC-PM-80320 | evice Settings 🔅 Printer settings                                                                                                    |
|-------------------------------------------------------------------------------------------|--------------------------------------------------------|----------------------------------------------------------------------------------------------------|
| Location:                                                                                 | EC Printer EC-P<br>Layout Paper/Quali                  | M-80320 Printing Preferences                                                                                                    |
| Features<br>Color: No<br>Double-sided: N<br>Staple: No<br>Speed: Unknow<br>Maximum resolu | Media:                                                 | Automatically Select          Automatically Select         Document[PartialCut]         Document[FullCut]         Document[NoCut,Feed]         NoCut,NoFeed         Page[PartialCut]         Page[FullCut]         Page[FullCut]         Page[NoCut,Feed] |
|                                                                                           |                                                        | Advanced<br>OK Cancel Apply                                                                                                    |

## 2.7 Installing Bluetooth Interface Driver

Note: Select to install this driver according to the chosen model.

- 1. Choose the appropriate Bluetooth adapter, the operation system is Window XP or above which is with Bluetooth adapter driver.
- 2. Turn on the printer, search Bluetooth device in Window XP system, and click "Add".

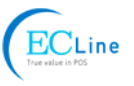

| Bluetooth Devices                    | × |
|--------------------------------------|---|
| Devices Options COM Ports Hardware   | _ |
|                                      |   |
|                                      |   |
|                                      |   |
|                                      |   |
|                                      |   |
|                                      |   |
|                                      |   |
|                                      |   |
|                                      |   |
|                                      |   |
|                                      |   |
| Add <u>R</u> emove <u>Properties</u> |   |
| OK Cancel Apply                      |   |

3. Tick off the option of "My device is set up and ready to be found." Click "Next" to continue.

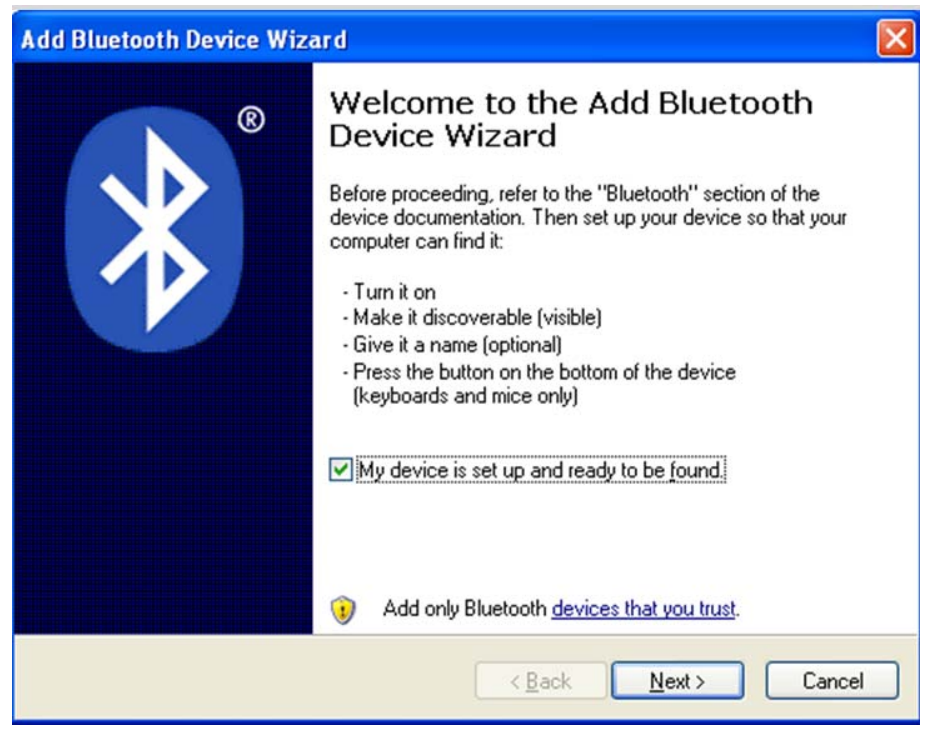

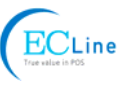

4. Select the "EC-PM-80320", and then click "Next".

| ld Bluetooth Device Wizard                                                                 |                                             |
|--------------------------------------------------------------------------------------------|---------------------------------------------|
| Select the Bluetooth device that y                                                         | ou want to add.                             |
| EC-PM-80320<br>New device                                                                  |                                             |
| <ul> <li>If you don't see the device that you have follow the cater instruction</li> </ul> | want to add, make sure that it is           |
| turned on. Follow the setup instructi<br>and then click Search Again.                      | ons that came with the device, Search Again |

5. Tick off the option of "Let me choose my own passkey" and enter "1234" as shown, then click "Next".

| Add Bluetooth Device Wizard                                                                                                    |                                                             |
|----------------------------------------------------------------------------------------------------|-------------------------------------------------------------|
| Do you need a passkey to add your device?                                                                                                    | *                                                           |
| To answer this question, refer to the "Bluetooth" section of<br>your device. If the documentation specifies a passkey, us                       | of the documentation that came with<br>e that one.          |
| O Choose a passkey for me                                                                                                    |                                                             |
| $\bigcirc$ Use the passkey found in the documentation:                                                                                          |                                                             |
| ⊙ Let me choose my own passkey:                                                                                                    | 1234                                                        |
| O Don't use a passkey                                                                                                    |                                                             |
| You should always use a <u>passkey</u> , unless your device<br>recommend using a passkey that is 8 to 16 digits long<br>more secure it will be. | e does not support one. We<br>. The longer the passkey, the |
| < <u>B</u> a                                                                                                    | ack <u>N</u> ext > Cancel                                   |

6. Record the Outgoing COM port and click "Finish", then reboot the computer.

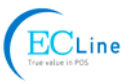

| Add Bluetooth Device Wiz | ard 🛛 🔀                                                                                                    |
|--------------------------|----------------------------------------------------------------------------------------------------|
| ®                        | Completing the Add Bluetooth<br>Device Wizard                                                                                                    |
|                          | The Bluetooth device was successfully connected to your<br>computer. Your computer and the device can communicate<br>whenever they are near each other. |
|                          | These are the COM (serial) ports assigned to your device.<br>Outgoing COM port: COM3                                                                    |
|                          | Learn more about Bluetooth COM ports.                                                                                                    |
|                          | To close this wizard, click Finish.                                                                                                    |
|                          | < Back Finish Cancel                                                                                                    |

7. Set the printer driver print port as the outgoing port and the installation is finished.

Note: Every Bluetooth device has its own address. Please reinstall it when replacing the Bluetooth device.

## 2.8 Ethernet Settings

Please use EC network setting software NetFinder to set the IP address for EC printers, which can be found in the CD or downloaded from <u>www.ecline.com.mx</u>.

Caution: The network printing function needs the operating systems of Windows2000 and above and the operating systems of Window 98/ME and below are not supported.

#### 2.8.1 Connecting Printer

Power on the printer, connect with the Ethernet interface cable which has been connected to LAN, and look into the information of Ethernet LED to ensure the printer has entered the normal connection.

| Yellow LED | Green LED | Description |
|------------|-----------|-------------|
| ON         | Blink     | Online      |
| OFF        | OFF       | Offline     |

#### 2.8.2 Setting IP Address

#### 1. Run NetFinder Software

Double click NetFinder.exe in the PC which connects the printer in the same LAN. The figure of the software is shown as follows:

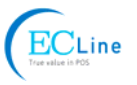

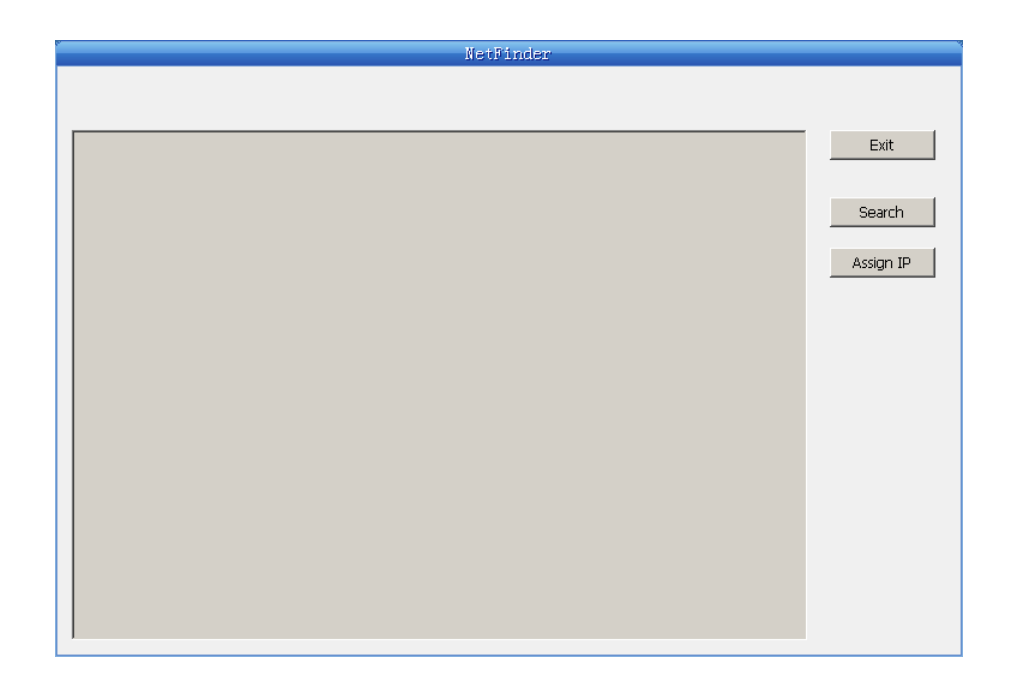

Button description:

Exit — Exit from the software

Search — Search printers in the same LAN

Assign IP — Modify the IP address and other settings for the specified printer.

#### 2. Search Printer

Click "Search" button in the main interface, the dialogue box appearing will begin searching automatically and displays the status, listing a printer in the main interface if found. The time is counting down in the progress bar (10s in total) and the search will finish as soon as the time is over. If you need to go on searching, press "Search" button again.

|                                    | NetFinder                                                                           |      |
|------------------------------------|-------------------------------------------------------------------------------------|------|
| {MODEL}<br>{DESCRIPTION}<br>Search | IP Address: 192.168.0.240 [Static]<br>MAC Address: 20-2C-B7-00-3F-03                | Exit |
| found 1 device(s)                  | time left 6 second(s)<br>Reload Timer<br>Close this window when searching completes |      |
|                                    | Stop OK                                                                             |      |
|                                    |                                                                                     |      |

If the printer still can not be found out when the network connection is correct in the same network, Please check whether the network fire wall on the PC is open or not. If there is fire wall, please close it temporarily, open it again after finishing searching and setting a printer completely.

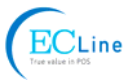

#### 3. Setting printer's IP address

The printer's information is listed in the main interface, the left side of which is the model and description and the right side are the IP address and MAC address. What's more, the assign mode (dynamic/static) is noted behind the IP address.

| (MODEL)<br>[DESCRIPTION]       IP Address: 192.168.0.240 [Static]<br>MAC Address: 20-2C-B7-00-3F-03       Exit         Search | [MODEL]       IP Address: 192.168.0.240 [Static]         [DESCRIPTION]       MAC Address: 20-2C-B7-00-3F-03         Search       Assign IP |                          | NetFinder                                                                         |                             |
|----------------------------------------------------------------------------------------------------|----------------------------------------------------------------------------------------------------|--------------------------|-----------------------------------------------------------------------------------|-----------------------------|
|                                                                                                    |                                                                                                    | {MODEL}<br>{DESCRIPTION} | NetFinder<br>IP Address: 192.168.0.240 [Static]<br>MAC Address: 20-2C-B7-00-3F-03 | Exit<br>Search<br>Assign IP |

#### 1) Correlative description for IP address settings

In order to search and set printer's IP address conveniently for the first time, the factory default setting is DHCP mode which assigns IP address dynamically. If there is no DHCP server in the connected LAN and printer is set to DHCP mode as well, then it will use the internal pre-set address (IP: 10.0.0.1, Subnet Mask: 255.255.255.0) automatically.

It is suggested that printer's IP set to static in actual usage, which can cut down the time when initializing the Ethernet interface as the printer is turned on and prevent IP conflicts (The dynamic address used in printer may conflict with another one). The network segment part of the IP address and Subnet Mask must be the same as those of PC connecting with a printer. For example, the address of working PC is 192.168.0.1/255.255.255.0 (IP/Subnet Mask),then which of printer should be set to 192.168.0.x/255.255.255.0 ( $x=2\sim254$  and should avoid the IP in used. It is not restricted for NetFinder to search printers in the same network but different segment parts (can not stride gateway). Relative glossary of IP address may refer to relative information.

2) Setting printer's IP address

Select the printer information to be modified (black frame appears), click "Assign IP" button. Set the IP in the dialogue box appearing.

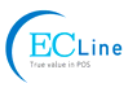

| Assign IP Address    |                       | ×               |
|----------------------|-----------------------|-----------------|
| IP:                  | 192 . 168 . 7 . 65    | OK<br>Cancel    |
| Subnet Mask:         | 255 , 255 , 248 , 0   | Default setting |
| Default Gateway:     | 255 . 255 . 255 . 255 |                 |
|                      | V                     | Use DHCP        |
| 🔲 Reload Timer       |                       |                 |
| 🔽 Close this wind    | ow on success         |                 |
| 10 seconds remaining |                       |                 |
|                      |                       |                 |
|                      |                       |                 |

Check the "Use DHCP" if needed to assign dynamic address, the settings above will be disabled automatically. Please make sure there is a DHCP server in the network, or the printer can not receive an effective IP address.

When to specify static address, uncheck "Use DHCP" and fill in "IP address", "Subnet Mask" and "Default Gateway". If there is no gateway in the network, fill 255.255.255.255 in the "Default gateway". "IP address" and "Subnet Mask" should obey the assigning rules of local LAN (Ethernet), please enquire the administrator of networks which the printer connects to for more details.

Click "OK" to send address setting information to the specified printer. The printer takes response after "Close this window on success" is checked, and then this dialogue is closed automatically. Select "Reload Timer" then the software will wait for the printer's response. Generally, printer will take response in a circle time if network connection is correct.

Click "Cancel" if you abandon the modification.

Click "Search" in the main interface again to update printer information after modifying the printer's IP address.

3) Report printer's IP address

Report the printer's IP address, which will be used in the section "Newly-install printer network driver" or "Upgrade-install printer network driver (setting driver's network port)".

## 2.9 Wi-Fi Setting of EC Printer

#### 2.9.1 Connecting the Printer

TP830 is taken as an example to respectively describe the connection of Windows, Android and iOS operation systems. Please make the connection according to the operating guide of the current system, and skip to the next chapter "**Wi-Fi Parameters Description**" when the connection is successful.

#### (1) Connecting to the equipment in Windows

Take Windows XP operating system as an example to show how to connect the printer with the equipment in Windows system.

- 1. Turn on the printer and make sure the printer is in normal working condition. Start the operation 30 seconds after the printer is on.
- 2. Right click "My Network Places", and then click "Properties" to find the "Local Area Connection

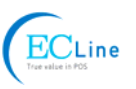

2". Double click it and the window of "Wireless Network Connection" pops up, select and double click the corresponding printer Wi-Fi name. The printer Wi-Fi default name is composed of "the printer model+6 numbers and letters" (as shown in Figure 1)

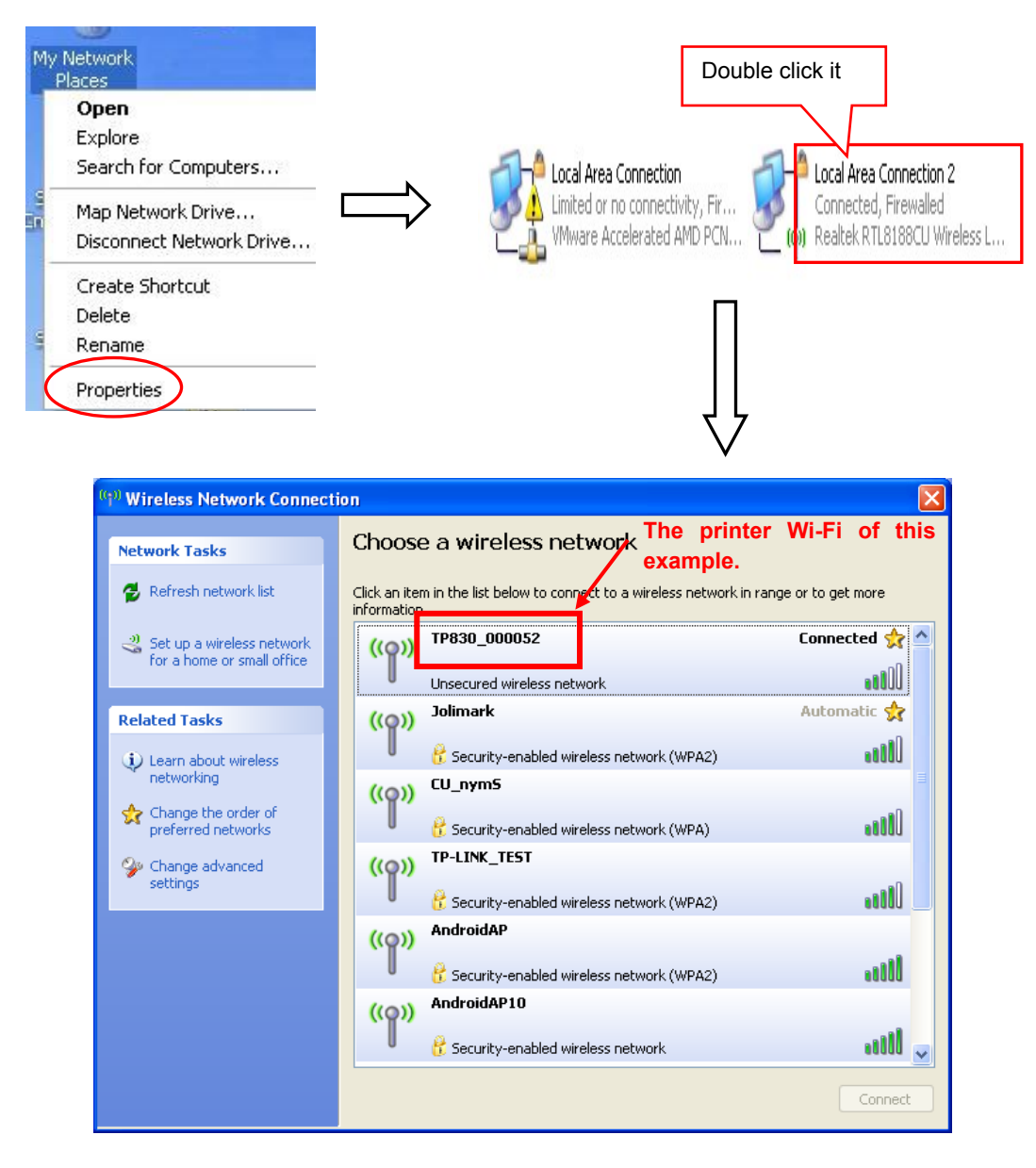

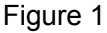

#### (2) Connecting to the equipment in Android

Take the mobile phone of Android 4.4 as an example to show how to connect the printer with the equipment in Android.

- 1. Turn on the printer and make sure the printer is in normal working condition. Start the operation 30 seconds after the printer is on.
- 2. Click "Settings" and the interface pops up. Select the "WLAN" function to "ON", then click the printer Wi-Fi searched by the mobile phone to connect. The printer Wi-Fi default name is composed of "the printer model+6 numbers and letters" (as shown in Figure 2).

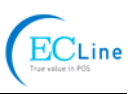

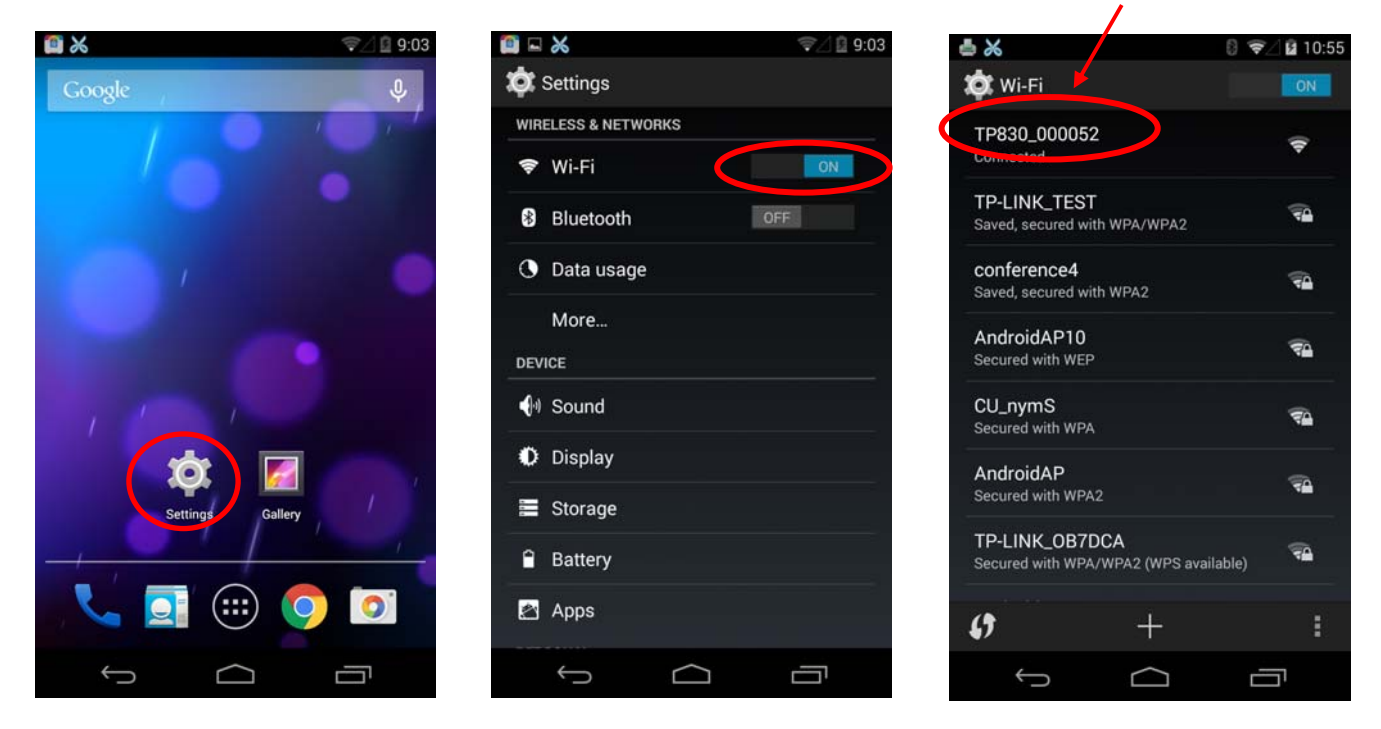

Figure 2

#### (3) Connecting to the equipment in iOS

Take the mobile phone of iOS 8.1 as an example to show how to connect the printer with the equipment in iOS.

- 1. Turn on the printer; make sure the printer is in normal working condition. Start the operation 30 seconds after the printer is on.
- 2. Click "Settings" and the interface pops up. Select the "WLAN" function to "ON", then click the printer Wi-Fi searched by the mobile phone to connect. The printer Wi-Fi default name is composed of "the printer model+6 numbers and letters" (as shown in Figure 3).

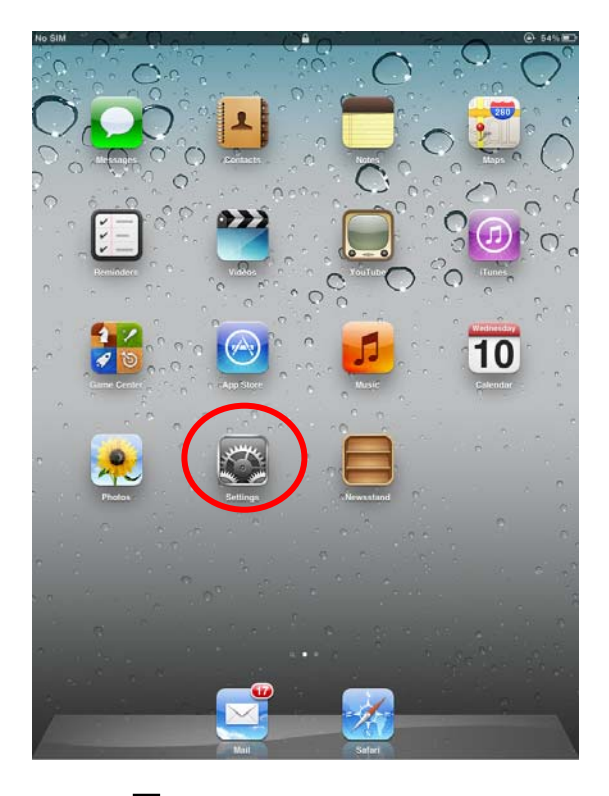

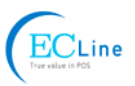

|                        |        |                       |                                         | The printe     |           |          | r Wi-Fi of this example. |             |                                               |                                       |
|------------------------|--------|-----------------------|-----------------------------------------|----------------|-----------|----------|--------------------------|-------------|-----------------------------------------------|---------------------------------------|
|                        |        |                       |                                         |                |           |          |                          |             |                                               |                                       |
| Settings               |        | 13:55<br>Wi-F         | e<br>i Networks                         | Not Charging 💷 |           | No SIM 3 | Settings                 |             | Wi-Fi Net                                     | (e) Not Charging ■)<br>VOrks          |
| 🚰 Airplane Mode 🤇      | OFF    | -                     | -                                       |                |           | 💽 Ai     | rplane Mode              | OFF         | C                                             |                                       |
| 🛜 Wi-Fi                | Off    | Wi-Fi                 |                                         | OFF)           | >         | 🗟 w      | i-Fi                     | conference4 | Wi-Fi                                         |                                       |
| Notifications          |        | Location accu<br>Wi-I | racy is improved when<br>Fi is enabled. |                |           | 🧿 No     | otifications             |             | Choose a Network                              |                                       |
| Location Services      | On     |                       |                                         |                |           |          | cation Services          | On          | AndroidAP                                     | ₽ 🗢 📀                                 |
| Cellular Data          | No SIM |                       |                                         |                |           | Co       | ellular Data             | No SIM      | AndroidAP10                                   | ₽ 🇢 📀                                 |
| Brightness & Wallpape  | er     |                       |                                         |                |           | 🙀 Br     | ightness & Wal           | lpaper      | conference3                                   | ₽ 🗢 🕗                                 |
| Picture Frame          |        |                       |                                         |                |           | Pi       | cture Frame              |             | ✓ TP830_000052                                | ≙ 🗢 📀                                 |
| General                |        |                       |                                         |                |           |          | eneral                   |             | CU_nymS                                       | 2 🕈 📀                                 |
| iCloud                 |        |                       |                                         |                | $\square$ | ic       | loud                     |             | TP-LINK_OB7DCA                                | 2 🗢 😥                                 |
| Mail, Contacts, Calend | dars   |                       |                                         |                | V         | Ma       | ail, Contacts, Ca        | alendars    | TP-LINK_TEST                                  | 2 🗢 🔒                                 |
| Twitter                |        |                       |                                         |                |           | Т        | vitter                   |             | Other                                         | >                                     |
| Safari                 |        |                       |                                         |                |           | Sa       | ıfari                    |             |                                               |                                       |
| Messages               |        |                       |                                         |                |           |          | essages                  |             | Ask to Join Networks                          | N N N N N N N N N N N N N N N N N N N |
| Musia                  |        |                       |                                         |                |           | - M      | usic                     |             | known networks are avail:<br>before joining a | able, you will be asked               |
|                        |        |                       |                                         |                |           | 1920 vi  | deo                      |             |                                               |                                       |
|                        |        |                       |                                         |                |           |          | ueo                      |             |                                               |                                       |
| Photos                 |        |                       |                                         |                |           |          | 10105                    |             |                                               |                                       |
| Notes                  |        |                       |                                         |                |           |          | nes                      |             |                                               |                                       |
| Apps                   |        |                       |                                         |                |           | Apps     | ore                      |             |                                               |                                       |
| Companion              |        |                       |                                         |                |           | 🔒 Ca     | ompanion                 |             |                                               |                                       |
| S Connections          |        |                       |                                         |                |           | 😵 Ca     | onnections               |             |                                               |                                       |
| iBooks                 |        |                       |                                         |                |           | 🛄 іВ     | ooks                     |             |                                               |                                       |
|                        |        |                       |                                         |                |           |          |                          |             |                                               |                                       |

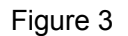

#### 2.9.2 Wi-Fi Parameters Description

After connecting the equipment with the printer through wireless network, please import http://10.10.10.1 in the browser address bar and enter, then the setting interface pops up. The display style of setting interface may differ in different systems, but the parameter items are the same. Take Windows XP as an example in the following, as shown in Figure 4.

#### EC-PM-80320 User's Manual

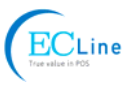

|                    | ==                 |  |  |  |
|--------------------|--------------------|--|--|--|
| F/W Version        | 1.0.306 Dec 5 2014 |  |  |  |
| Select Language    | English            |  |  |  |
|                    | Apply              |  |  |  |
| Wireless Settings  |                    |  |  |  |
| BSSID              | CC:D2:9B:00:00:52  |  |  |  |
| Network Name(SSID) | TP830_000052       |  |  |  |
| IP Address         | 10.10.10.1         |  |  |  |
| Subnet Mask        | 255.255.255.0      |  |  |  |
| Security Mode      | Disable 💌          |  |  |  |
|                    | AP Client          |  |  |  |
| BSSID              | CC:D2:9B:00:00:53  |  |  |  |
| Channel            | Auto 💌             |  |  |  |
| SSID               |                    |  |  |  |
| Security Mode      | OPEN 💌             |  |  |  |
| Encrypt Type       | None 💌             |  |  |  |
| Address Assignment | DHCP (Auto config) |  |  |  |

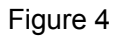

You can select Simple Chinese, Traditional Chinese and English in the "Select Language" and the default language is English. When you need to change the language, just select the language you need in the "Select Language" and then click "Apply" (as shown in Figure 5).

| 简体中文 (Simple Chinese) ▼<br>English                  |
|-----------------------------------------------------|
| 简体中文 (Simple Chinese)<br>繁體中文 (Traditional Chinese) |
| 1.0.306 Dec 5 2014                                  |
| 简体中文 (Simple Chinese) 🔹 🔻                           |
|                                                     |

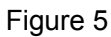

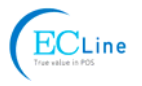

#### (1) Printer-equipment connected printing

Printer-equipment connected printing is a way of printing which uses printer as the hotspot and connects the wireless equipment for printing.

"Wireless Settings" is the relevant setting parameter when the printer is as the hotspot (as shown in Figure 6). In the printer-equipment connected printing mode, the parameters of the wireless equipment must match that of the printer so as to make the communication successful. Please record the relevant parameters and input them in the wireless equipment correctly.

After you finish resetting the parameters in the setting column, click "Apply" on the upper side of "Update Firmware". Then the countdown interface of saving the modification appears and the wireless equipment can conduct communications with the printer as soon as the countdown is over.

| Wireless Settings  |                      |  |  |  |  |
|--------------------|----------------------|--|--|--|--|
| BSSID              | CC:D2:9B:00:00:52    |  |  |  |  |
| Network Name(SSID) | TP830_000052         |  |  |  |  |
| IP Address         | 10.10.10.1           |  |  |  |  |
| Subnet Mask        | 255.255.255.0        |  |  |  |  |
| Security Mode      | Disable 💌            |  |  |  |  |
| AP Client          |                      |  |  |  |  |
| BSSID              | CC:D2:9B:00:00:53    |  |  |  |  |
| Channel            | Auto 💌               |  |  |  |  |
| SSID               |                      |  |  |  |  |
| Security Mode      | OPEN 💌               |  |  |  |  |
| Encrypt Type       | None 💌               |  |  |  |  |
| Address Assignment | DHCP (Auto config) 🔽 |  |  |  |  |
| IP Address         |                      |  |  |  |  |
| Subnet Mask        |                      |  |  |  |  |
| Apply              |                      |  |  |  |  |
| Update Firmware    |                      |  |  |  |  |
| Location:          | Browse               |  |  |  |  |

Figure 6

#### **Description in "Wireless Settings"**

- **BSSID:** The address of the printer wireless card in the "Wireless Settings", which is the MAC address (Valid when it's in printer-equipment connected printing).
- **Network name (SSID):** The network name of the printer wireless card. You can modify it if necessary, but you have to connect the network again after modifying.
- **IP Address:** The IP address of the printer wireless card. You can modify it if necessary, but you need to enter the browser with the new IP after modifying.

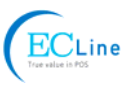

Subnet Mask: The subnet mask of the printer wireless card. You can modify it if necessary.

Security Mode: The security mode of the printer wireless card. You can modify it if necessary.

If the connection between printer and computer is exceptional, please restart the printer or modify "Channel' in "AP Client".

#### (2) AP connected printing

AP connected printing is a way of printing which connects the printer with the wireless equipment by the outer hotspot.

"AP Client" (as shown in Figure 7) includes the setting parameters of AP connection. Please fill in the information of current outer hotspot in the corresponding place. The parameters of the printer should match that of the current outer hotspot so as to make the communication successful. Please input them correctly.

| AP Client          |                      |  |  |  |
|--------------------|----------------------|--|--|--|
| BSSID              | CC:D2:9B:00:00:53    |  |  |  |
| Channel            | Auto 💌               |  |  |  |
| SSID               |                      |  |  |  |
| Security Mode      | OPEN 💌               |  |  |  |
| Encrypt Type       | None 💌               |  |  |  |
| Address Assignment | DHCP (Auto config) 💌 |  |  |  |
| IP Address         |                      |  |  |  |
| Subnet Mask        |                      |  |  |  |
| Apply              |                      |  |  |  |

Figure 7

#### Description in "AP Client"

**BSSID:** The address of the printer wireless card in "AP Client", which is the MAC address. (Valid when it's in AP connected printing)

**Channel:** Select the corresponding channel according to the hotspot setting (Automatic is recommended).

**SSID:** The Wi-Fi name of the current hotspot.

Security mode: Select the corresponding security mode according to the hotspot setting.

**Encrypt type:** Select the corresponding encrypt type according to the hotspot setting.

#### Acquiring and Setting the Security Mode and Encrypt Type

There are three ways to acquire security mode and encrypt type:

- (1) Get the security mode and encrypt type according to the corresponding network information given by the network administrator
- (2) Find them by entering the router of hotspot with the administrator's account.
- (3) Find them through Windows operating system and the steps are shown below (Take WIN XP as an example):

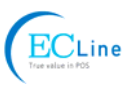

① Right click "My Network Places", and click "Properties", then double click "Local Area Connection 2" (as shown in Figure 8).

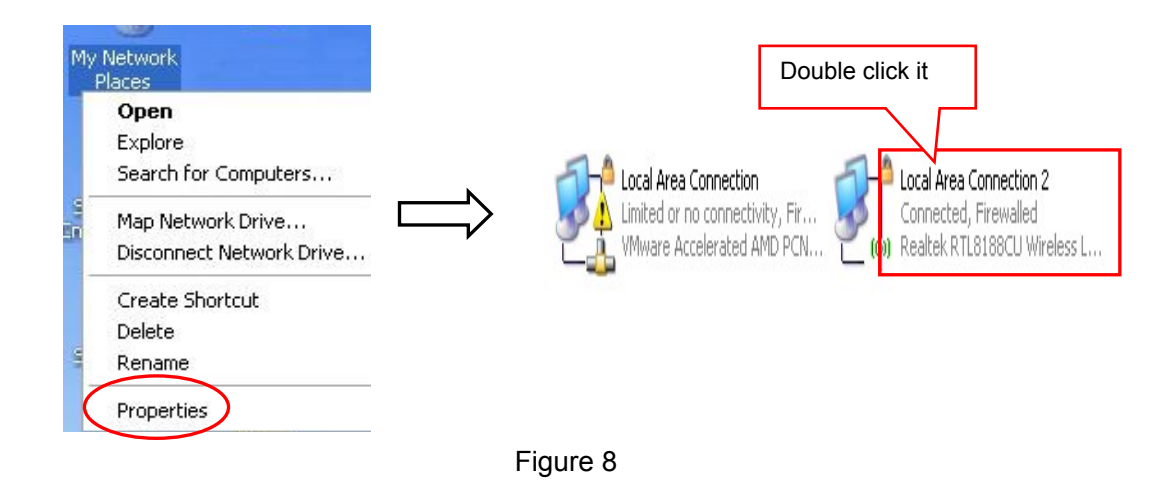

② The dialog box "Wireless Network Connection Status" pops up, then click "Properties" (as shown in Figure 9).

| <sup>((†))</sup> Local Area Co | nnection 2 Sta | tus           | ? 🔀       |  |
|--------------------------------|----------------|---------------|-----------|--|
| General Support                |                |               |           |  |
| Connection                     |                |               |           |  |
| Status:                        |                | 1             | Connected |  |
| Network:                       |                | ų             | VIFI001   |  |
| Duration:                      |                | 00:24:30      |           |  |
| Speed:                         |                | 72.0 Mbps     |           |  |
| Signal Strengt                 | n:             |               |           |  |
| Activity                       | Sent —         | 21°-          | Received  |  |
| Packets:                       | 848            | ا<br>س)<br>ا  | 192       |  |
| Properties                     | Disable        | View Wireless | Networks  |  |
|                                |                |               | Close     |  |

Figure 9

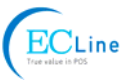

③ When the dialog box pops up, click "Wireless Networks" on the upper side of the dialog box (as shown in Figure 10).

| 🕹 Wireless Network Connection Properties 👘 🔹 🔀                                                                                                    |  |  |  |  |
|----------------------------------------------------------------------------------------------------|--|--|--|--|
| General Wireless Networks Advanced                                                                                                    |  |  |  |  |
| Connect using:                                                                                                    |  |  |  |  |
| Realtek RTL8188CU Wireless LAN 8 <u>Configure</u>                                                                                                    |  |  |  |  |
| This connection uses the following items:                                                                                                    |  |  |  |  |
| <ul> <li>Client for Microsoft Networks</li> <li>Client for Microsoft Networks</li> <li>GoS Packet Scheduler</li> <li>Thternet Protocol (TCP/IP)</li> </ul>     |  |  |  |  |
| Install     Uninstall     Properties       Description       Allows your computer to access resources on a Microsoft                                           |  |  |  |  |
| <ul> <li>network.</li> <li>✓ Show icon in notification area when connected</li> <li>✓ Notify me when this connection has limited or no connectivity</li> </ul> |  |  |  |  |
| OK Cancel                                                                                                    |  |  |  |  |

Figure 10

④ Select the current wireless network name in "Preferred networks" and then click "Properties" (as shown in Figure 11).

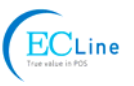

| Local Area Connection 2 Properties                                                              | ? 🛛                                         |
|-------------------------------------------------------------------------------------------------|---------------------------------------------|
| General Wireless Networks                                                                       |                                             |
| ✓ Use Windows to configure my wireless network                                                  | vork settings                               |
| Available networks:                                                                             |                                             |
| To connect to, disconnect from, or find out m<br>about wireless networks in range, click the bu | ore information<br>utton below.             |
| View W                                                                                          | ireless Networks                            |
| Automatically connect to available networks i<br>below:                                         | in the order listed<br>Move up<br>Move down |
| Add Remove Properti<br>Learn about <u>setting up wireless network</u><br><u>configuration.</u>  | Advanced                                    |
| ОК                                                                                              | Cancel                                      |

Figure 11

(5) When the window of "Properties" pops up, find out the security mode and encrypt type in "Wireless network key" (as shown in Figure 12).

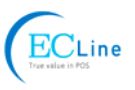

| WIFI001 properties                                   | ? 🛛                                     |               |  |  |  |
|------------------------------------------------------|-----------------------------------------|---------------|--|--|--|
| Association Authentication                           | Connection                              |               |  |  |  |
| Network name (SSID):                                 | WIFI001                                 |               |  |  |  |
| Connect even if this n                               | etwork is not broadcasting              |               |  |  |  |
| Wireless network key<br>This network requires a ke   | ey for the following:                   | Security mode |  |  |  |
| Network Authentication:                              | WPA2-PSK                                |               |  |  |  |
| Data encryption:                                     | AES                                     | Encrypt type  |  |  |  |
| Network key:                                         | •••••                                   |               |  |  |  |
| Confirm network key:                                 | •••••                                   |               |  |  |  |
| Key index (advanced): 1                              |                                         |               |  |  |  |
| This is a computer-to-co<br>access points are not us | mputer (ad hoc) network; wireless<br>ed |               |  |  |  |
|                                                      | OK Cancel                               |               |  |  |  |

Figure 12

6 Close the windows in turn, then the dialog box "Local Area Connection 2 Status" pops up according to the operation of step ①, click "View Wireless Networks" (as shown in Figure 13). When the window of "Wireless Network Connection" pops up, double click the current hotspot and the connection will be disconnected (as shown in Figure 14).

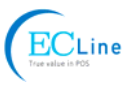

| eneral Support   |              |                     |  |  |
|------------------|--------------|---------------------|--|--|
| Connection       |              |                     |  |  |
| Status:          |              | Connected           |  |  |
| Network:         |              | WIFI001             |  |  |
| Duration:        |              | 00:24:30            |  |  |
| Speed:           |              | 72.0 Mbps           |  |  |
| Signal Strength: |              | 1000                |  |  |
| Activity         | -            | •                   |  |  |
|                  | Sent — 🗾     | Peceived            |  |  |
| Packets:         | 848          | 192                 |  |  |
| Properties       | Disable Viev | v Wireless Networks |  |  |

Figure 13

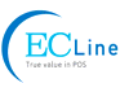

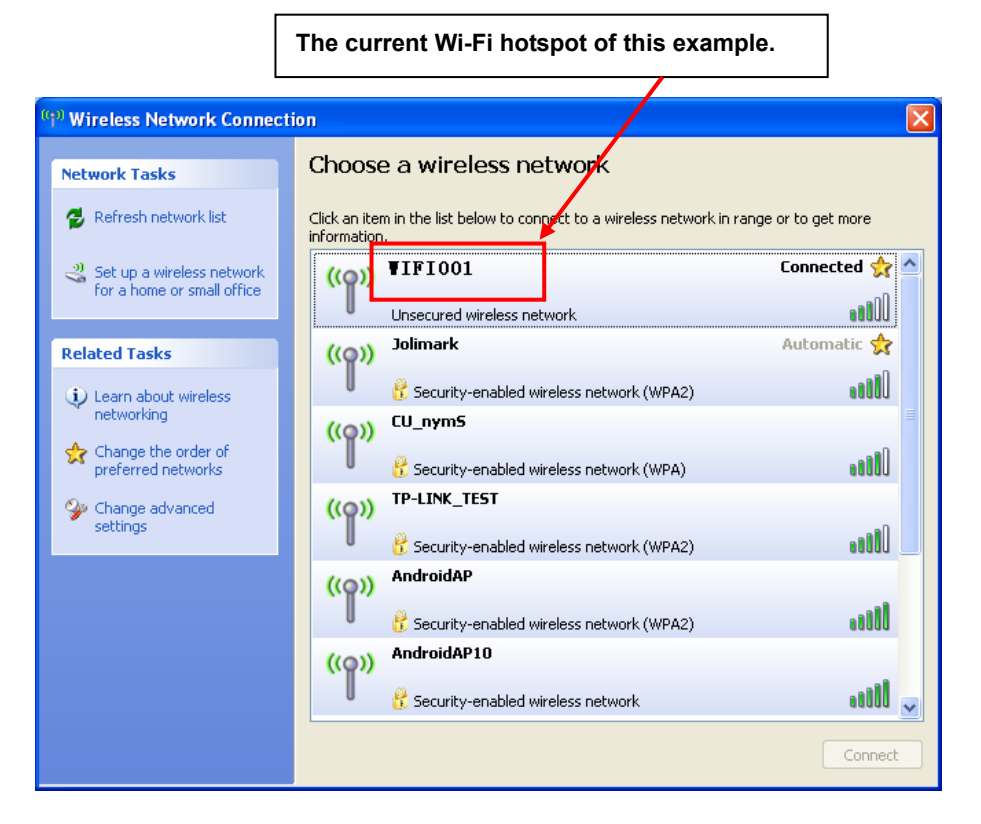

Figure 14

The setting of Security Mode and Encrypt Type

Refer to "**Connecting the Printer**", connect the wireless equipment with the printer and select the parameters acquired by the above steps in the "Security Mode" and "Encrypt Type" of the "**AP Client**".

Pass Phrase: The password of the hotspot

Address Assignment: It includes "DHCP (Auto config)" and "Static (Assigned IP)". You can select the corresponding assignment way according to your need. When selecting "DHCP (Auto config)", the IP Address and Subnet Mask can be acquired automatically (Click "Apply" and the system will assign automatically), and there is no need to set manually (as shown in Figure 15).

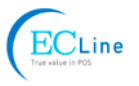

|                      | AP Client          |   |
|----------------------|--------------------|---|
| BSSID                | CC:D2:9B:00:00:53  |   |
| Channel              | 1                  |   |
| SSID                 | WIFI001            | 2 |
| ecurity Mode         | WPA2PSK            |   |
| Encrypt Type         | AES 💌              |   |
| ass Phrase           | •••••              |   |
| ddress Assignment    | DHCP (Auto config) |   |
| <sup>o</sup> Address | 192.168.43.129     |   |
| Subnet Mask          | 255.255.255.0      |   |

#### Figure 15

## Note: The green handshaking mark on the right side of the SSID column denotes the connection between the printer and the outer Wi-Fi hotspot is successful.

**IP Address:** Set the IP address of the printer wireless card and the IP address should be in the same segment with the wireless networks you are using.

**Subnet mask:** Set the subnet mask of the printer wireless card and the subnet mask should be the same with that of the wireless networks you are using.

Click "Apply" after all the parameters are set, then the countdown interface appears. When the time is over, disconnect the computer with the printer and connect the computer with the outer hotspot.

**Update Firmware:** Upgrade the wireless module of the printer (as shown in Figure 16), and you can neglect it if there is no need to upgrade.

| Update Firmware                                                                                                    |  |  |  |  |  |
|----------------------------------------------------------------------------------------------------|--|--|--|--|--|
| Location: Browse                                                                                                    |  |  |  |  |  |
| It takes about 1 minute to upload and upgrade flash and be patient please. Caution! A corrupted file will hang up the system. |  |  |  |  |  |
| Apply                                                                                                    |  |  |  |  |  |

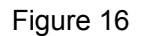

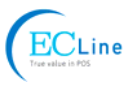

#### 2.9.3 Wi-Fi Interface Status Display and Parameters Reset

Wi-Fi interface is equipped with the "RESET button (Wi-Fi RESET)" and "LED indicator".

Turn on the printer, the Wi-Fi LED blinks fast, which denotes the interface is on the ON status. 30 seconds later, the Wi-Fi LED blinks slowly, which denotes the Wi-Fi interface is in normal working condition.

If user needs to restore the Wi-Fi parameters to factory default setting; just press the Wi-Fi RESET button to do it in a quick way. The method is as below:

- 1. Turn on the printer, wait for a few seconds until the Wi-Fi LED blinks slowly, and then press down the Wi-Fi RESET button for 2 seconds. Loosen the button and the LED blinks twice fast then blinks slowly again.
- 2. Reboot the printer and the factory default settings have been restored.

## 2.10 Installing Printer Network Driver

The ways of installing network driver are classified into Newly-install way and Upgrade-install way according to whether the PC is installed the printer driver or not.

If the printer driver hasn't been installed on the PC, adopt newly-install way whose steps are shown in "Newly-install printer network driver".

If the printer driver has been installed on the PC, adopt Upgrade-install way whose steps are shown in "Upgrade-install printer network driver".

#### 1. Newly-install printer network driver

- 1) Click "Start"  $\rightarrow$  "Settings"  $\rightarrow$  "Select Printers".
- 2) Click "Add printer", then a window of "Add Printer Wizard" pops up, click "Next".
- 3) A window of "Add Printer Wizard" pops up, select "Local printer" in the "Local or Network Printer" window, and then click "Next".
- 4) A window of "Select the Printer port" pops up, select "Create a new port", and then select "Standard TCP/IP Port" in the port and click "Next".

| Add Printer Wizard                                                                                                   |                                    |                              |
|----------------------------------------------------------------------------------------------------|------------------------------------|------------------------------|
| Select the Printer Port<br>Computers communicate with                                                                | h printers through ports.          |                              |
| Select the port you want you new port.                                                                               | r printer to use. If the port is r | not listed, you can create a |
| Port Descriptio                                                                                                    | on Printer                         |                              |
| LPT1: Printer Po<br>LPT2: Printer Po<br>LPT3: Printer Po<br>COM1: Serial Por<br>COM2: Serial Por<br>COM3: Serial Por | at<br>at<br>t<br>t                 |                              |
| Note: Most computers us                                                                                              | e the LPT1: port to communit       | cate with a local printer.   |
| Create a new port:                                                                                                   |                                    |                              |
| Type: Standard TCP/IP Port                                                                                           |                                    |                              |
|                                                                                                    | < <u>B</u> ack                     | Next > Cancel                |

- 5) A window of "Add standard TCP/IP Printer Port Wizard" pops up, click "Next".
- 6) A window of "Add Port" pops up, enter the IP address reported by the "Setting printer's IP
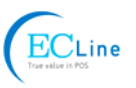

address" in the "Printer Name or IP Address" column. Take IP address "192.168.0.240" for example. "Port Name" is created automatically after finishing filling in IP address.

| Add Standard TCP/IP Printer Port         | Wizard                                         | X      |
|------------------------------------------|------------------------------------------------|--------|
| Add Port<br>For which device do you want | to add a port?                                 |        |
| Enter the Printer Name or IP ad          | dress, and a port name for the desired device. |        |
| Printer Name or IP <u>A</u> ddress:      | 192.168.0.240                                  |        |
| Port Name:                               | IP_192.168.0.240                               |        |
|                                          |                                                |        |
|                                          |                                                |        |
|                                          |                                                |        |
|                                          |                                                |        |
|                                          |                                                |        |
|                                          | < <u>B</u> ack <u>N</u> ext >                  | Cancel |

7) A window of "Additional Port Information Required" pops up, select "Custom" in the "Device Type", then click "Settings".

| Add Standard TCP/IP Printer Port Wizard                                                                                                    | × |
|----------------------------------------------------------------------------------------------------|---|
| Additional Port Information Required<br>The device could not be identified.                                                                                                    |   |
| <ol> <li>The device is not found on the network. Be sure that:</li> <li>The device is turned on.</li> <li>The network is connected.</li> <li>The device is properly configured.</li> <li>The address on the previous page is correct.</li> <li>If you think the address is not correct, click Back to return to the previous page. Then correct the address and perfom another search on the network. If you are sure the address is correct, select the device type below.</li> </ol> |   |
| Device Type                                                                                                    |   |
| C Standard Generic Network Card                                                                                                    |   |
|                                                                                                    |   |
| < <u>B</u> ack <u>N</u> ext > Cancel                                                                                                    |   |

8) A window of "Port Settings" pops up. Affirm that "Port name" and "Printer name or IP address" are correct, "Protocol" is "RAW" and "Port Number" is "9100", click "OK".

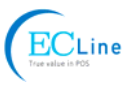

| Configure Standard TCP/IP Port            | Monitor ? X      |
|-------------------------------------------|------------------|
| Port Settings                             |                  |
| <u>P</u> ort Name:                        | IP_192.168.0.240 |
| Printer Name or IP <u>A</u> ddress:       | 192.168.0.240    |
| Protocol<br><u>R</u> aw                   | O LPR            |
| Raw Settings<br>Port <u>N</u> umber: 9100 |                  |
| LPR Settings                              |                  |
| LPR Byte Counting Enabled                 |                  |
| SNMP Status Enabled                       |                  |
| Community Name: public                    |                  |
| SNMP <u>D</u> evice Index: 1              |                  |
|                                           | OK Cancel        |

- 9) Return to "Additional Port Information Required", click "Next".
- 10) A window of "Completing the Add Standard TCP/IP Printer Port Wizard" pops up, click "Finish".
- 11) In the selection of "Manufacturers/Printers", click "Have Disk", and then click "Next".
- 12) A window of "Install From Disk" pops up. Please according to the operating system environment, such as Windows 2000/XP/Vista/Win7 operating system you should select the path as follows: CD-ROM → "Drivers" → "WIN2000 (XP-Vista-Win7)", click "Open", then click "OK" to return to the window of "Install Printer Software", click "Next".
- 13) Follow the guide click "Next" gradually till the installation is finished. At this time, printer network driver is installed completely.

#### 2. Upgrade-install printer network driver (setting driver's network port)

If PC has installed the printer's driver, set driver's network port to carry out network printing. The concrete steps are shown below:

- 1) Click "Start"  $\rightarrow$  "Settings"  $\rightarrow$  "Select Printers".
- 2) Right click EC-PM-80320 driver, click "Properties" on the window popping up.
- 3) A window of "Properties" pops up, click "Ports" and "Add Ports".

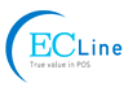

| 💩 EC Printer EC-PM                        | 4-80320 Proj     | perties                          | ? 🛛          |
|-------------------------------------------|------------------|----------------------------------|--------------|
| General Sharing Po                        | orts Advanced    | d Device Settings 🔅 Prin         | ter settings |
| EC Printer E                              | EC-PM-80320      |                                  |              |
| Print to the following p<br>checked port. | port(s). Documen | its will print to the first free |              |
| Port Descri                               | ption            | Printer                          | ▲            |
| LPT1: Printer                             | Port<br>Port     | EC Printer EC-PM-80320           |              |
| LPT3: Printer                             | Port             |                                  |              |
| COM1: Serial F                            | Port             |                                  |              |
| COM2: Serial F                            | Port             |                                  |              |
| COM3: Serial F                            | Port             |                                  |              |
| COM4: Serial F                            | Port             |                                  |              |
| Add Port                                  | <u>D</u> elete   | Port <u>C</u> onfigure Po        | rt           |
| Enable bidirectiona                       | al sunnort       |                                  |              |
| Enable printer pool                       | lina             |                                  |              |
|                                           |                  |                                  |              |
|                                           |                  |                                  |              |
|                                           |                  |                                  |              |
|                                           |                  |                                  |              |
|                                           |                  |                                  |              |
|                                           |                  |                                  |              |
|                                           |                  | OK Cancel                        |              |

4) A window of "Printer port" pops up, select "Standard TCP/IP Port", click "New port".

| Printer Ports         | <u>? ×</u>     |
|-----------------------|----------------|
| Available port types: |                |
| Local Port            |                |
| ThinPrint Print Port  | r VMWare       |
|                       |                |
|                       |                |
| 1                     |                |
| New Port Type         | New Port Close |
|                       |                |

5) A window of "Add Standard TCP/IP Printer Port Wizard" pops up, click "Next".

6) A window of "Add port" pops up, import the IP address reported by the "Setting printer's IP

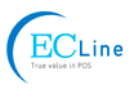

address" in the "Printer name or IP address" column. Take IP address "192.168.0.240" for example. "Port name" is created automatically after finishing filling in IP address. Click "Next".

| Add Standard TCP/IP Printer Port         | Wizard                                         | ×      |
|------------------------------------------|------------------------------------------------|--------|
| Add Port<br>For which device do you want | to add a port?                                 |        |
| Enter the Printer Name or IP ad          | dress, and a port name for the desired device. |        |
| Printer Name or IP Address:              | 192.168.0.240                                  |        |
| Port Name:                               | IP_192.168.0.240                               |        |
|                                          |                                                |        |
|                                          |                                                |        |
|                                          |                                                |        |
|                                          |                                                |        |
|                                          |                                                |        |
|                                          | < Back Next >                                  | Cancel |

7) A window of "Additional Port Information Required" pops up, select "Custom" in the "Device Type", then click "settings".

| Add Standard TCP/IP Printer Port Wizard                                                                                                    |
|----------------------------------------------------------------------------------------------------|
| Additional Port Information Required<br>The device could not be identified.                                                                                                    |
| <ol> <li>The device is not found on the network. Be sure that:</li> <li>The device is turned on.</li> <li>The network is connected.</li> <li>The device is properly configured.</li> <li>The address on the previous page is correct.</li> <li>If you think the address is not correct, click Back to return to the previous page. Then correct the address and perfom another search on the network. If you are sure the address is correct, select the device type below.</li> </ol> |
| Device Type                                                                                                    |
| © Standard Generic Network Card                                                                                                    |
|                                                                                                    |
| < <u>B</u> ack <u>N</u> ext > Cancel                                                                                                    |

8) A window of "Port Settings" pops up. Affirm that "Port name" and "Printer name or IP address" are correct, "Protocol" is "RAW" and "Port Number" is "9100", click "OK".

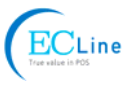

| Configure Standard TCP/IP Port      | Monitor          |
|-------------------------------------|------------------|
| Port Settings                       |                  |
| Port Name:                          | IP_192.168.0.240 |
| Printer Name or IP <u>A</u> ddress: | 192.168.0.240    |
| Protocol                            |                  |
| • <u>B</u> aw                       | O LPR            |
| Raw Settings                        |                  |
| Port <u>N</u> umber: 9100           |                  |
| LPR Settings                        |                  |
| gueue name:                         |                  |
| LPR Byte Counting Enabled           |                  |
| SNMP Status Enabled                 |                  |
| Community Name: public              |                  |
| SNMP Device Index: 1                |                  |
|                                     |                  |
|                                     | OK Cancel        |

- 9) Return to "Additional Port Information Required", click "Next".
- 10) A window of "Completing the Add Standard TCP/IP Printer Port Wizard" pops up, click "Finish".
- 11) Return to "Printer Ports", click "Close".

| Printer Ports                   | <u>? ×</u>     |
|---------------------------------|----------------|
| Available port types:           |                |
| Local Port                      |                |
| ThinPrint Print Port Monitor fo | or VMWare      |
|                                 |                |
|                                 |                |
| 1                               |                |
| New Port Type                   | New Port Close |
|                                 |                |

12) Return to "Properties", make sure the network port is selected, click "Apply", and then click "Close". Thus, printer's network port setting is finished.

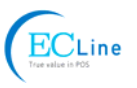

| 💩 EC Printer EC-PM-80320 Prop                                                                                                    | verties 🤶 🔀                        |
|----------------------------------------------------------------------------------------------------|------------------------------------|
| General Sharing Ports Advanced                                                                                                    | Device Settings 🔅 Printer settings |
| Print to the following port(s). Document checked port.                                                                                                    | s will print to the first free     |
| Port Description                                                                                                    | Printer                            |
| USB       Virtual printer port fo         USB       Virtual printer port fo         USB       Virtual printer port fo         USB       Virtual printer port fo         USB       Virtual printer port fo         USB       Virtual printer port fo         USB       Virtual printer port fo         USB       Virtual printer port fo         USB       Virtual printer port fo         USB       Virtual printer port fo         USB       Virtual printer port fo | EC Printer EC-PM-80320             |
| Add Port <u>D</u> elete                                                                                                    | Port <u>C</u> onfigure Port        |
|                                                                                                    |                                    |
|                                                                                                    | OK Cancel Apply                    |

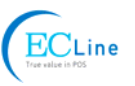

# **Chapter 3 Control Panel**

# 3.1 Control Panel

There are three LEDs and one key on the control panel shown as Figure 3-1.

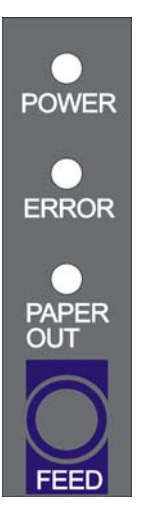

Figure 3-1 Control panel

# 3.1.1 LED

| LED             | Description                                                                                                |
|-----------------|----------------------------------------------------------------------------------------------------|
| POWER (Green)   | Denotes whether the printer's power supply is connected or not. The LED is on when the power is connected. |
| ERROR (Red)     | Denotes printer's status. The LED is on when the malfunction appears.                                      |
| PAPER OUT (Red) | Denotes printer's paper status. The LED is on when paper out or is about to end.                           |

Refer to chapter 6.2 Error message on the control panel for detailed information about LED malfunctions.

# 3.1.2 Key

| Key    | Function                                                                                                    |
|--------|----------------------------------------------------------------------------------------------------|
| [FEED] | <b>[FEED]</b> controls paper feeding, you can enable or disable the button's function with a command. When enable, the paper will be fed continuously if you hold on pressing it, or stop if you loosen it. |

# 3.2 Self-test Printing

Self-printing lets you know if the printer is working properly. If the printer printouts the self-test content normally, it denotes that there is nothing wrong with the printer except for the interface which connecting to the computer. Otherwise, the printer should be repaired.

Hold on pressing the **FEED** key and turn on the power switch while the printer cover is closed, the **ERROR** LED blinks once with two beeps (if beeper is installed in the printer), loosen the key, then the printer will print out self-test information such as the software version, update date and interface etc.

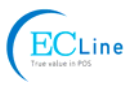

# 3.3 Hex Dump Printing

This function allows you to check whether the connection between the printer and the computer or the terminal device works properly or not.

The method is that holds on pressing the **FEED** key while turn on the printer, the **ERROR** LED blinks once with two beeps. Go on holding the key for about one second, and then loosen it after the **ERROR** LED blinks once again with a beep. Turn off the printer when you want to exit this print mode.

# 3.4 Restoring Factory Printer Settings

The function is to clear the settings stored in the printer and to restore the factory settings for correlative parameters.

The method is that holds on pressing the **FEED** key while turn on the printer, the **ERROR** LED blinks once with beeping twice at the same time. Do not loosen the key until the **ERROR** LED blinks once with beeping once in about one second. Keep on pressing the key until **ERROR** LED blinks one more time with a beep in about one second. At this time, turn off the printer and the function takes effect.

# 3.5 Setting Slip Stitch

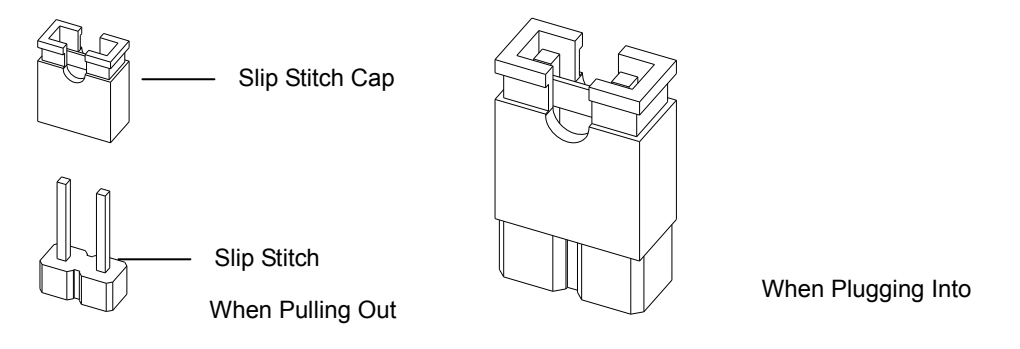

Figure 3-2 Setting slip stitch

If needed, Slip Stitch is used to upgrade printer firmware or it should be closed in normal working condition. When to upgrade, pull out the Slip Stitch Cap after the printer is turned off, and then holds on pressing the **FEED** key while turn on the printer, the **ERROR** and **PAPER OUT** LEDs blink once at the same time, which denotes that the printer enters the online-upgrade mode. Loosen the key and then use the computer software equipped with the printer to upgrade. Turn off the printer after finishing upgrading, plug Slip Stitch Cap and then the printer can work normally.

Note: Do not change the Slip Stitch without any permission of the factory, or the printer will not work.

# 3.6 Online-aptitude Parameter Settings

EC-PM-80320 supports the function of parameter settings, which can be set in the PC with the driver installed in

The serial parameter settings can be changed through the window of "Properties" in the driver. (As shown below)

The concrete setting steps are shown as follows:

- 1. Make sure that the computer and the printer are connected with the USB cable and both the computer and the printer are turned on, the printer should be in normal working condition as well.
- 2. Under the operating system of WIN 2000/WIN XP/VISTA/WIN 7, click "Start"  $\rightarrow$  "Settings"  $\rightarrow$  "Printers", and open the window of "Printers".

Under the operating system of Windows 8, click "Desktop" in the main panel firstly, and then double click "Control panel" after entering the window of "Desktop", click "Hardware and Sound"

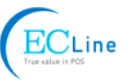

to find "Devices and printers", at last, open the window of "Devices and printers".

- 3. Right click "TP850" in the window of "Printers", and then select "Properties".
- 4. Click "Printer settings" in the "Properties" page and open the window of "Printer settings".

| 🍓 EC Printer                                  | EC-PM-80320 Prop                  | perties         |                                          | ?×   |
|-----------------------------------------------|-----------------------------------|-----------------|------------------------------------------|------|
| General Shar                                  | ring Ports Advanced               | Device Settings | 🗘 Printer settings                       |      |
| EMULATION<br>10100101<br>00111010<br>01011001 | Emulation<br>Current :Native      | A               | Printing Method<br>Current :prefer speed |      |
| ERROR                                         | Beep During Error<br>Current :OFF | Check<br>自检     | Self Test Char Sel<br>Current :ON        | r    |
|                                               | Baud Rate<br>Current :9600 BPS    |                 | <b>Data Bits</b><br>Current :8 BITS      |      |
| PARITY                                        | Parity<br>Current :NONE           | STOP            | Stop Bits<br>Current :1 BIT              |      |
|                                               |                                   |                 |                                          |      |
|                                               |                                   |                 |                                          |      |
|                                               |                                   |                 |                                          |      |
|                                               |                                   | ОК              | Cancel                                   | pply |

5. In the window of "Parameter settings", each item on the left of the menu setup item is the parameter icon. The items on the upper right are the parameters and the items on the bottom right are the current settings. The computer will load the printer's current setting automatically when you open the parameter setting window. The current setting will be blank if the printer is offline or the printer port is set incorrectly. Then you need to set the printer to online mode or set the printer port correctly.

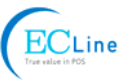

| 💩 EC Printer EC-PM-80320 Properties 🛛 💽 🔀     |                                    |                 |                                          |      |
|-----------------------------------------------|------------------------------------|-----------------|------------------------------------------|------|
| General Shar                                  | ing Ports Advanced [               | Device Settings | 🗘 Printer settings                       |      |
| EMULATION<br>10100101<br>00111010<br>01011001 | Emulation<br>Current :Native       | A               | Printing Method<br>Current :prefer speed |      |
| ERROR                                         | Beep During Error<br>Current : OFF | Check<br>自检     | Self Test Char Sel<br>Current :ON        | t    |
|                                               | Baud Rate<br>Current :9600 BPS     | DATA            | Data Bits<br>Current :8 BITS             |      |
| PARITY                                        | Parity<br>Current :NONE            | STOP            | Stop Bits<br>Current :1 BIT              |      |
|                                               |                                    |                 |                                          |      |
|                                               |                                    |                 |                                          |      |
|                                               |                                    |                 |                                          |      |
|                                               |                                    | ок              | Cancel                                   | pply |

6. To set parameter, first click the parameter icon, then open the parameter setting window. There are Parameter options, Explanation and Control buttons in the window. Select the corresponding parameter and click "Set"; the printer will change the setting at the time it receives the command. Click "Cancel" to return to the upper window and click "Default" to display the default settings of this menu items.

| Stop Bits                                                               |
|-------------------------------------------------------------------------|
| The Parameter of picking :<br><ul> <li>1 BIT</li> <li>2 BITS</li> </ul> |
| Explanation :<br>Set the printer serial data transmission stop bits.    |
| Set Cancel Default                                                      |

- 7. If you want to set several parameters, please refer to the previous point and set the parameter one by one.
- 8. When the setting is finished, click "Set" to exit the window of "Properties".
- 9. Restart the printer and the new settings take effect.

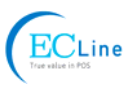

# Chapter 4 Installing and Replacing the Roll Paper

The printer can install the paper which should be 80mm wide conveniently. How to deal with the paper will be explained in details in this chapter.

# 4.1 Paper Installation Steps

Note: 1. Don't touch the thermal print head after printing to avoid getting burned. 2. Don't pull the paper out directly with your hand.

1. Push the cover-open lever, open the upper cover.

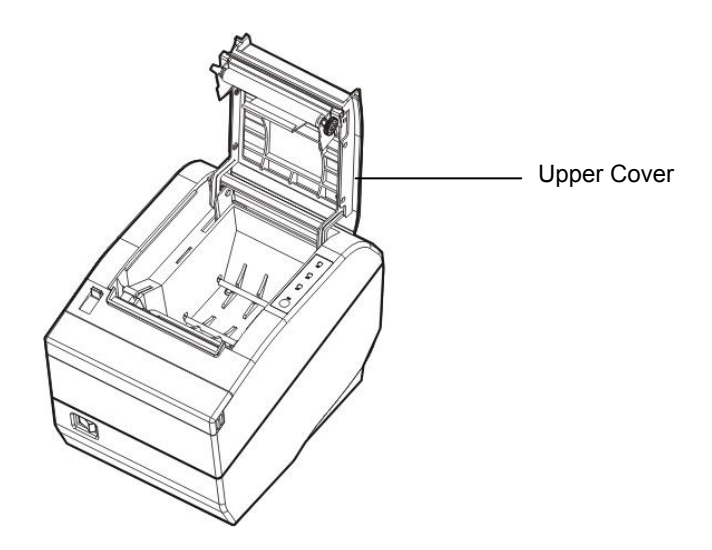

Figure 4-1 Open the upper cover

2. Load the roll paper into the paper holder.

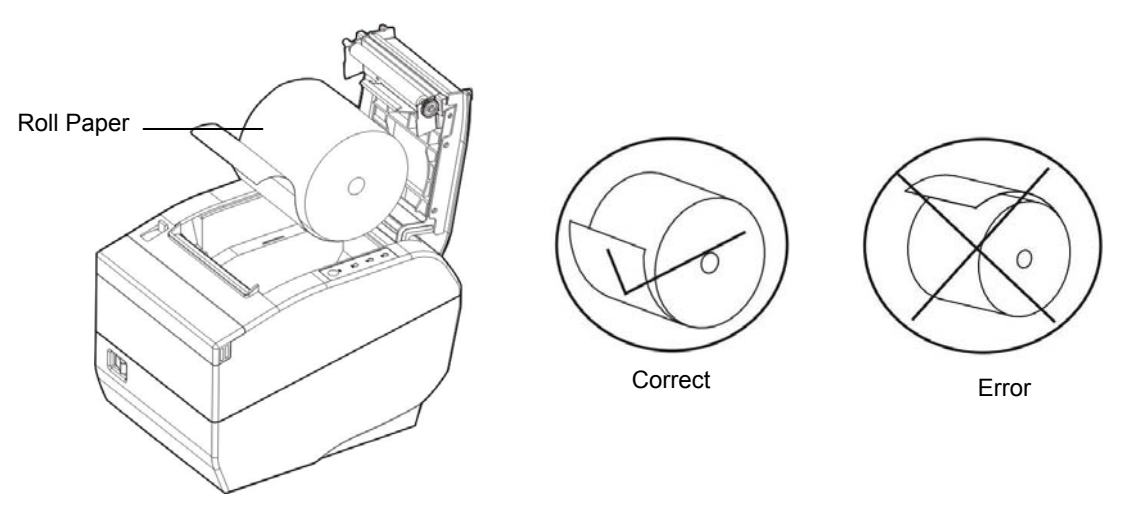

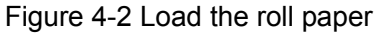

# Note: Paper head should be placed down and pulled towards the paper-input slot, but not the opposite.

3. Pull out a small amount of paper as shown in Figure 4-3.

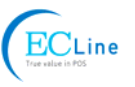

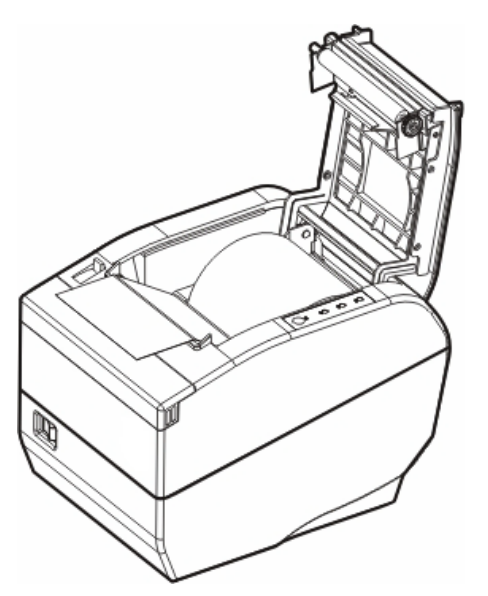

Figure 4-3 Pull out the paper

4. Put the paper as shown below, and then close the upper cover.

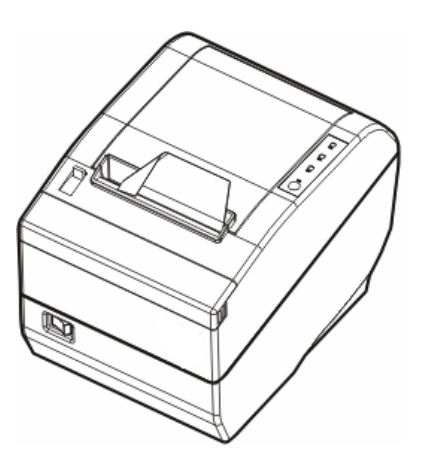

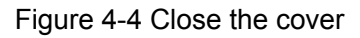

Note: After finishing installing the paper, if PAPER OUT LED and ERROR LED are still on, or the printer makes strange noise when feeding paper, please open the cover and re-close it tightly.

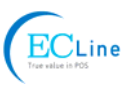

# **Chapter 5 Specification**

# 5.1 General Specification

| Printing method         Direct themal printing           Dot density         640 dots/line (203×203 DPI)           Print speed         220 mm/s           Print speed         220 mm/s           Print speed         220 mm/s           Print speed         Thermal roll paper model         TF50KS-E (Japan paper co.Itd)           AF50KS-E (JUJO THERMAL)         AF50KS-E (JUJO THERMAL)           Width: 79.5 ± 0.5 mm         Thermal roll paper model         AF50KS-E (JUJO THERMAL)           Paper specification         Maximu diameter: 480 mm         Paper thickness: 0.065 ~ 0.15 mm           Character set         ASCII: 13 International character sets         Interface         Interface the paper shaft is <b>912 mm and the outer</b> Code page         77 kinds         This printer can be equipped with the following interfaces:<br>Parallel interface: Contronics         USB interface (2.0 Full-Speed) + Serial interface (RS-232C (DB9)]           USB interface (2.0 Full-Speed) + Ethernet interface (10/100Base-T)         USB interface (2.0 Full-Speed) + Ethernet interface (10/100Base-T)           USB interface (2.0 Full-Speed) + Wi-Fi (802.11b/g/n)         Note: 1. Only one of the data interfaces is supplied when leaving the factory.           Special function         Automatic cutter, Online parameter settings, Online software upgrade           Input buffer         4 MB           Control command         ESC/POS Emu                                                                                                    | ltem                  | Description                                                                                                    |                      |                                                                               |  |  |
|----------------------------------------------------------------------------------------------------|-----------------------|----------------------------------------------------------------------------------------------------|----------------------|-------------------------------------------------------------------------------|--|--|
| Dot density       640 dots/line (203×203 DPI)         Printing width       Max 80 mm, 640 dots         Print speed       220 mm/s         Thermal roll paper model       TF50KS-E (Japan paper co.ltd)         AF50KS-E (JUJO THERMAL)       Width: 79.5 ± 0.5 mm         Weight: 53 ~ 80 g/m <sup>2</sup> Maximum diameter: 6480 mm         Paper specification       Maximum diameter: 6480 mm         Paper thickness: 0.065 ~ 0.15 mm       Maximum diameter: 6480 mm         Character set       ASCII: 13 international character sets         Line space       1/6 inch, or programmable in 1/203 inch increments         Code page       77 kinds         This printer can be equipped with the following interfaces:         Parallel interface: (2.0 Full-Speed) + Sterial interface (10/100Base-T)         USB interface (2.0 Full-Speed) + Ethernet interface (10/100Base-T)         USB interface (2.0 Full-Speed) + Wi-Fi (802.11b/g/n)         Note: 1. Only one of the data interfaces is supplied when leaving the factory.         2. Please take the specific interface as standard.         Cash drawer interface       RJ-11, 24V (DC)/1A         Special function       Automatic cutter, Online parameter settings, Online software upgrade         Input buffer       4 MB         ESC/POS Emulation       Character printing command: Support ANK characters, user-define characters and en                                                                                                    | Printing method       | Direct thermal printin                                                                                                    | g                    |                                                                               |  |  |
| Printing width         Max:80 mm, 640 dots           Print speed         220 mm/s           Thermal roll paper model         TF50KS-E (Japan paper co.ltd)<br>AF50KS-E (JUJO THERMAL)           Width: 79.5 ± 0.5 mm         Weight: 53 ~ 80 g/m <sup>2</sup> Paper specification         Maximum diameter: Φ80 mm           Paper thickness: 0.065 ~ 0.15 mm         Paper thickness: 0.065 ~ 0.15 mm           Character set         ASCII: 13 international character sets           Line space         1/6 inch, or programmable in 1/203 inch increments           Code page         77 Kinds           This printer can be equipped with the following interfaces:<br>Parallel interface: 2.0 Full-Speed) + Serial interface (RS-232C (DB9)]<br>USB interface (2.0 Full-Speed) + Serial interface (RS-232C (DB9)]<br>USB interface (2.0 Full-Speed) + Serial interface (RS-232C (DB9)]<br>USB interface (2.0 Full-Speed) + Bluetooth (2.0/2.1 + EDR)<br>USB interface (2.0 Full-Speed) + Wi-Fi (802.11b'g/n)           Interface         RJ-11, 24V (DC)/1A           Special function         Automatic cutter, Online parameter settings, Online software upgrade           Input buffer         4 MB           ESC/POS Emulation         Characters in suppid without electricity (Can save LOGO for<br>long)           Control command         ESC/POS Emulation           Esc/POS Emulation         Character printing command: Support ANK characters, user-define characters<br>and enlarge Chinese characters 1~8 times printing,<br>can adjust character line spacing<                                                                                                    | Dot density           | 640 dots/line (203×20                                                                                                    | 03 DPI)              |                                                                               |  |  |
| Print speed       220 mm/s         Thermal roll paper model       TF50KS-E (Japan paper co.ltd)<br>AF50KS-E (JUJO THERMAL)         Width: 79.5 ± 0.5 mm       Weight: 53 ~ 80 g/m <sup>2</sup> Paper specification       Paper thickness: 0.065 ~ 0.15 mm         Note: The inner diameter of paper shaft is <b>Φ12 mm and the outer diameter of paper shaft is Φ12 mm and the outer diameter of paper shaft is <b>Φ12 mm and the outer diameter of paper shaft is Φ12 mm and the outer diameter of paper shaft is <b>Φ12 mm and the outer diameter of paper shaft is Φ12 mm and the outer diameter of paper shaft is <b>Φ12 mm and the outer diameter of paper shaft is Φ13 mm</b>         Character set       ASCII: 13 international character sets         Line space       1/6 inch, or programmable in 1/203 inch increments         Code page       77 kinds         This printer can be equipped with the following interfaces:<br/>Darallel interface: Contronics<br/>USB interface (2.0 Full-Speed) + Serial interface (10/100Base-T)<br/>USB interface (2.0 Full-Speed) + Ethernet interface (10/100Base-T)<br/>USB interface (2.0 Full-Speed) + Wi-Fi (802.11b/g/n)         Note: 1. Only one of the data interfaces is supplied when leaving the factory.       2. Please take the specific interface as standard.         Cash drawer interface       RJ-11, 24V (DC)/1A       Special function         Automatic cutter, Online parameter settings, Online software upgrade       Input buffer         Input buffer       4 MB       ESC/POS Emulation         Control command       ESC/POS Emulation       Character </b></b></b>                                                                                                    | Printing width        | Max:80 mm, 640 dots                                                                                                    | s                    |                                                                               |  |  |
| Thermal roll paper model         TF50KS-E (Japan paper co.ltd)<br>AF50KS-E (JUJO THERMAL)           Width: 79.5 ± 0.5 mm         Weight: 53 ~ 80 g/m <sup>2</sup> Paper specification         Maximum diameter: 480 mm           Paper thickness: 0.065 ~ 0.15 mm         Otos ~ 0.15 mm           Character set         ASCII: 13 international character sets           Line space         1/6 inch, or programmable in 1/203 inch increments           Code page         77 kinds           This printer can be equipped with the following interfaces:<br>Parallel interface: 2.0 Full-Speed + Serial interface (RS-232C (DB9))           USB interface (2.0 Full-Speed) + Serial interface (RS-232C (DB9))           USB interface (2.0 Full-Speed) + Bitetooth (2.0/2.1 + EDR)           USB interface (2.0 Full-Speed) + Bitetooth (2.0/2.1 + EDR)           USB interface (2.0 Full-Speed) + Bitetooth (2.0/2.1 + EDR)           USB interface (2.0 Full-Speed) + Wi-Fi (802.11b/g/m)           Note: 1. Only one of the data interfaces is supplied when leaving the factory.           Special function         Automatic cutter, Online parameter settings, Online software upgrade           Input buffer         4 MB           ESC/POS Emulation         Character printing command: Support ANK characters indepring characters indepring, can asive NV bitmap without electricity (Can save LOGO for long)           Control command         Bar code         Linear bar code: UPC-A, UPC-E, EAN-13, EAN-8, CODE39, COD                                                                                                    | Print speed           | 220 mm/s                                                                                                    |                      |                                                                               |  |  |
| Paper specification         Width: 79.5 ± 0.5 mm           Paper specification         Weight: 53 - 80 g/m <sup>2</sup> Maximum diameter: Φ80 mm         Paper thickness: 0.065 ~ 0.15 mm           Note: The inner diameter of paper shaft is Φ12 mm and the outer diameter of paper shaft is Φ13 mm         Note: The inner diameter of paper shaft is Φ12 mm and the outer diameter of paper shaft is Φ12 mm and the outer diameter of paper shaft is Φ13 mm           Character set         ASCII: 13 international character sets           Line space         1/6 inch, or programmable in 1/203 inch increments           Code page         77 kinds           This printer can be equipped with the following interfaces:<br>Parallel interface: Contronics         USB interface (2.0 Full-Speed) + Serial interface [RS-232C (DB9)]           USB interface (2.0 Full-Speed) + Bluetooth (2.0/2.1 + EDR)         USB interface (2.0 Full-Speed) + Bluetooth (2.0/2.1 + EDR)           USB interface (2.0 Full-Speed) + Bluetooth (2.0/2.1 + EDR)         USB interface (2.0 Full-Speed) + Wi-Fi (802.11b/g/n)           Note: 1. Only one of the data interfaces is supplied when leaving the factory.         2. Please take the specific interface as standard.           Cash drawer interface         RJ-11, 24V (DC)/1A         Special function           Automatic cutter, Online parameter settings, Online software upgrade         Input buffer           Input buffer         4 MB         ESC/POS Emulation           Control command         C                                                                                                    |                       | Thermal roll paper m                                                                                                    | odel                 | TF50KS-E (Japan paper co.ltd)<br>AF50KS-E (JUJO THERMAL)                      |  |  |
| Paper specification         Weight: 53 - 80 g/m <sup>2</sup> Maximum diameter: 980 mm         Paper thickness: 0.065 ~ 0.15 mm           Paper thickness: 0.065 ~ 0.15 mm         Note: The inner diameter of paper shaft is 012 mm and the outer diameter of paper shaft is 018 mm           Character set         ASCII: 13 international character sets           Line space         1/6 inch, or programmable in 1/203 inch increments           Code page         77 kinds           This printer can be equipped with the following interfaces:<br>Parallel interface: Centronics         USB interface (2.0 Full-Speed)           USB interface (2.0 Full-Speed) + Serial interface [RS-232C (DB9)]         USB interface (2.0 Full-Speed) + Ethernet interface (10/100Base-T)           USB interface (2.0 Full-Speed) + Bluetooth (2.0/2.1 + EDR)         USB interface (2.0 Full-Speed) + Wi-Fi (802.11b/g/m)           Note: 1. Only one of the data interfaces is supplied when leaving the factory.         2. Please take the specific interface as standard.           Cash drawer interface         RJ-11. 24V (DC)/1A         Special function           Special function         Automatic cutter, Online parameter settings, Online software upgrade           Input buffer         4 MB         ESC/POS Emulation           Control command         Character printing command: Support ANK characters, user-define characters and enlarge Chinese characters 1~8 times printing, can adjust character line spacing           Dot image printing command:                                                                                                    |                       | Width: 79.5 ± 0.5 mm                                                                                                    |                      |                                                                               |  |  |
| Paper specification       Maximum diameter: $\Phi$ 80 mm         Paper thickness: 0.065 ~ 0.15 mm         Note: The inner diameter of paper shaft is $\Phi$ 12 mm and the outer diameter of paper shaft is $\Phi$ 18 mm         Character set       ASCII: 13 international character sets         Line space       1/6 inch, or programmable in 1/203 inch increments         Code page       77 kinds         This printer can be equipped with the following interfaces:         Parallel interface: 2.0 Full-Speed         USB interface (2.0 Full-Speed) + Serial interface [RS-232C (DB9)]         USB interface (2.0 Full-Speed) + Ethernet interface (10/100Base-T)         USB interface (2.0 Full-Speed) + Bluetooth (2.0/2.1 + EDR)         USB interface (2.0 Full-Speed) + Wi-Fi (802.11b/g/n)         Note: 1. Only one of the data interfaces is supplied when leaving the factory.         2. Please take the specific interface as standard.         Cash drawer interface       RJ-11, 24V (DC)/1A         Special function       Automatic cutter, Online parameter settings, Online software upgrade         Input buffer       4 MB         Control command       Character printing command: Support ANK characters, user-define characters 1-8 times printing, can adjust character line spacing         Control command       Dot image printing command: Support ANK characters, user-define characters 1-8 times printing, con adjust character line spacing         Dot image pri                                                                                                    |                       | Weight: 53 ~ 80 g/m <sup>2</sup>                                                                                                    | 2                    |                                                                               |  |  |
| Paper thickness: 0.065 ~ 0.15 mm           Note: The inner diameter of paper shaft is Φ12 mm and the outer diameter of paper shaft is Φ18 mm           Character set         ASCII: 13 international character sets           Line space         1/6 inch, or programmable in 1/203 inch increments           Code page         77 kinds           This printer can be equipped with the following interfaces:<br>Parallel interface: Contronics<br>USB interface (2.0 Full-Speed)         Serial interface [RS-232C (DB9)]           Interface         USB interface (2.0 Full-Speed)         Serial interface (10/100Base-T)           USB interface (2.0 Full-Speed) + Ethernet interface (10/100Base-T)         USB interface (2.0 Full-Speed) + Bluetooth (2.0/2.1 + EDR)           USB interface (2.0 Full-Speed) + Wi-Fi (802.11b/g/n)         Note: 1. Only one of the data interfaces is supplied when leaving the factory.           2. Please take the specific interface as standard.         Special function           Automatic cutter, Online parameter settings, Online software upgrade         Input buffer           4 MB         ESC/POS Emulation         Character printing command: Support ANK characters, user-define characters 1-8 times printing, can adjust character line spacing           Control command         Dot image printing command: Support ANK characters, user-define characters 1-8 times printing, can adjust character line spacing           Bar code         Linear bar code: UPC-A, UPC-E, EAN-13, EAN-8, CODE39, CODE128, ITF-25, CODABAR                                                                                                    | Paper specification   | Maximum diameter:                                                                                                    | Ф80 mm               |                                                                               |  |  |
| Note: The inner diameter of paper shaft is 012 mm and the outer diameter of paper shaft is 018 mm           Character set         ASCII: 13 international character sets           Line space         1/6 inch, or programmable in 1/203 inch increments           Code page         77 kinds           This printer can be equipped with the following interfaces:<br>Parallel interface: Centronics         USB interface (2.0 Full-Speed)           USB interface (2.0 Full-Speed) + Serial interface (RS-232C (DB9)]         USB interface (2.0 Full-Speed) + Ethernet interface (10/100Base-T)           USB interface (2.0 Full-Speed) + Bluetooth (2.0/2.1 + EDR)         USB interface (2.0 Full-Speed) + Bluetooth (2.0/2.1 + EDR)           USB interface (2.0 Full-Speed) + Bluetooth (2.0/2.1 + EDR)         USB interface (2.0 Full-Speed) + Wi-Fi (802.11b/g/n)           Note: 1. Only one of the data interfaces is supplied when leaving the factory.         2. Please take the specific interface as standard.           Cash drawer interface         RJ-11.24V (DC)/1A         Special function           Automatic cutter, Online parameter settings, Online software upgrade         Input buffer           Input buffer         4 MB         ESC/POS Emulation           Control command         Character printing command: Support ANK characters, user-define characters and enlarge Chinese characters 1~8 times printing, can save NV bitmap without electricity (Can save LOGO for long)           Dot image printing command: Support different densities dot images and downloading image                                                                                                    |                       | Paper thickness: 0.00                                                                                                    | 65 ~ 0.15            | mm                                                                            |  |  |
| Character set         ASCII: 13 international character sets           Line space         1/6 inch, or programmable in 1/203 inch increments           Code page         77 kinds           This printer can be equipped with the following interfaces:<br>Parallel interface: Centronics         Parallel interface: Centronics           USB interface (2.0 Full-Speed)         USB interface (2.0 Full-Speed) + Serial interface (10/100Base-T)           USB interface (2.0 Full-Speed) + Bluetooth (2.0/2.1 + EDR)         USB interface (2.0 Full-Speed) + Bluetooth (2.0/2.1 + EDR)           USB interface (2.0 Full-Speed) + Wi-Fi (802.11b/g/n)         Note: 1. Only one of the data interfaces is supplied when leaving the factory.           2. Please take the specific interface as standard.         Note: 1. Only one of the data interface as standard.           Cash drawer interface         RJ-11, 24V (DC)/1A           Special function         Automatic cutter, Online parameter settings, Online software upgrade           Input buffer         4 MB           ESC/POS Emulation         Character printing command: Support ANK characters, user-define characters and enlarge Chinese characters 1~8 times printing, can adjust character line spacing           Control command         Dot image printing command: Support different densities dot images and downloading image printing, can save NV bitmap without electricity (Can save LOGO for long)           Bar code         Linear bar code: UPC-A, UPC-E, EAN-13, EAN-8, CODE39, CODE128, ITF-25, CODABAR <th></th> <th>Note: The inner diameter of</th> <th>diameter<br/>paper sl</th> <th>r of paper shaft is Φ12 mm and the outer<br/>haft is Φ18 mm</th> |                       | Note: The inner diameter of                                                                                                    | diameter<br>paper sl | r of paper shaft is Φ12 mm and the outer<br>haft is Φ18 mm                    |  |  |
| Line space       1/6 inch, or programmable in 1/203 inch increments         Code page       77 kinds         This printer can be equipped with the following interfaces:<br>Parallel interface: Contronics       Parallel interface: Contronics         USB interface (2.0 Full-Speed)       USB interface (2.0 Full-Speed) + Serial interface (RS-232C (DB9)]         USB interface (2.0 Full-Speed) + Serial interface (10/100Base-T)       USB interface (2.0 Full-Speed) + Bluetooth (2.0/2.1 + EDR)         USB interface (2.0 Full-Speed) + Wi-Fi (802.11b/g/n)       Note: 1. Only one of the data interfaces is supplied when leaving the factory.         2. Please take the specific interface as standard.       Note: 1. Only one of the data interface as standard.         Cash drawer interface       RJ-11, 24V (DC)/1A         Special function       Automatic cutter, Online parameter settings, Online software upgrade         Input buffer       4 MB         ESC/POS Emulation       Character printing command: Support ANK characters, user-define characters and enlarge Chinese characters 1-8 times printing, can adjust character line spacing         Control command       Dot image printing command: Support different densities dot images and downloading image printing, can save NV bitmap without electricity (Can save LOGO for long)         Bar code       Linear bar code: UPC-A, UPC-E, EAN-13, EAN-8, CODE39, CODE128, ITF-25, CODABAR                                                                                                    | Character set         | ASCII: 13 internation                                                                                                    | al charac            | ter sets                                                                      |  |  |
| Code page         77 kinds           This printer can be equipped with the following interfaces:<br>Parallel interface: Centronics<br>USB interface: 2.0 Full-Speed<br>USB interface: 2.0 Full-Speed) + Serial interface [RS-232C (DB9)]<br>USB interface (2.0 Full-Speed) + Serial interface (10/100Base-T)<br>USB interface (2.0 Full-Speed) + Bluetooth (2.0/2.1 + EDR)<br>USB interface (2.0 Full-Speed) + Bluetooth (2.0/2.1 + EDR)<br>USB interface (2.0 Full-Speed) + Wi-Fi (802.11b/g/n)           Note: 1. Only one of the data interfaces is supplied when leaving the<br>factory.         Note: 1. Only one of the data interface as standard.           Cash drawer interface         RJ-11, 24V (DC)/1A           Special function         Automatic cutter, Online parameter settings, Online software upgrade           Input buffer         4 MB           ESC/POS Emulation         Character printing command: Support ANK characters, user-define characters<br>and enlarge Chinese characters 1~8 times printing,<br>can adjust character line spacing           Control command         Dot image printing command: Support different densities dot images and<br>downloading image printing, can save NV<br>bitmap without electricity (Can save LOGO for<br>long)           Bar code         Linear bar code: UPC-A, UPC-E, EAN-13, EAN-8,<br>CODE39, CODE128, ITF-25,<br>CODABAR                                                                                                    | Line space            | 1/6 inch, or programr                                                                                                    | mable in <i>'</i>    | 1/203 inch increments                                                         |  |  |
| InterfaceThis printer can be equipped with the following interfaces:<br>Parallel interface: Centronics<br>USB interface: 2.0 Full-Speed<br>USB interface (2.0 Full-Speed) + Serial interface [RS-232C (DB9)]<br>USB interface (2.0 Full-Speed) + Ethernet interface (10/100Base-T)<br>USB interface (2.0 Full-Speed) + Bluetooth (2.0/2.1 + EDR)<br>USB interface (2.0 Full-Speed) + Bluetooth (2.0/2.1 + EDR)<br>USB interface (2.0 Full-Speed) + Wi-Fi (802.11b/g/n)Cash drawer interfaceRJ-11, 24V (DC)/1ASpecial functionAutomatic cutter, Online parameter settings, Online software upgradeInput buffer4 MBCharacter printing command: Support ANK characters, user-define characters<br>and enlarge Chinese characters 1~8 times printing,<br>can adjust character line spacingControl commandDot image printing command: Support different densities dot images and<br>downloading image printing, can save NV<br>bitmap without electricity (Can save LOGO for<br>long)Bar codeLinear bar code: UPC-A, UPC-E, EAN-13, EAN-8,<br>CODE39, CODE128, ITF-25,<br>CODABAR                                                                                                    | Code page             | 77 kinds                                                                                                    |                      |                                                                               |  |  |
| 2. Please take the specific interface as standard.         Cash drawer interface       RJ-11, 24V (DC)/1A         Special function       Automatic cutter, Online parameter settings, Online software upgrade         Input buffer       4 MB         ESC/POS Emulation       Character printing command: Support ANK characters, user-define characters and enlarge Chinese characters 1~8 times printing, can adjust character line spacing         Dot image printing       command: Support different densities dot images and downloading image printing, can save NV bitmap without electricity (Can save LOGO for long)         Bar code       Linear bar code: UPC-A, UPC-E, EAN-13, EAN-8, CODE39, CODE128, ITF-25, CODABAR         Two-dimension code: PDF417, QR CODE                                                                                                    | Interface             | This printer can be equipped with the following interfaces:<br>Parallel interface: Centronics<br>USB interface: 2.0 Full-Speed<br>USB interface (2.0 Full-Speed) + Serial interface [RS-232C (DB9)]<br>USB interface (2.0 Full-Speed) + Ethernet interface (10/100Base-T)<br>USB interface (2.0 Full-Speed) + Bluetooth (2.0/2.1 + EDR)<br>USB interface (2.0 Full-Speed) + Wi-Fi (802.11b/g/n)<br>Note: 1. Only one of the data interfaces is supplied when leaving the |                      |                                                                               |  |  |
| Cash drawer interface         RJ-11, 24V (DC)/1A           Special function         Automatic cutter, Online parameter settings, Online software upgrade           Input buffer         4 MB           ESC/POS Emulation         ESC/POS Emulation           Character printing command: Support ANK characters, user-define characters and enlarge Chinese characters 1~8 times printing, can adjust character line spacing           Dot image printing         command: Support different densities dot images and downloading image printing, can save NV bitmap without electricity (Can save LOGO for long)           Bar code         Linear bar code: UPC-A, UPC-E, EAN-13, EAN-8, CODE39, CODE128, ITF-25, CODABAR           Two-dimension code: PDF417, QR CODE         Two-dimension code: PDF417, QR CODE                                                                                                    |                       | 2. Please take the specific interface as standard.                                                                                                    |                      |                                                                               |  |  |
| Special function       Automatic cutter, Online parameter settings, Online software upgrade         Input buffer       4 MB         ESC/POS Emulation       ESC/POS Emulation         Character printing command: Support ANK characters, user-define characters and enlarge Chinese characters 1~8 times printing, can adjust character line spacing         Dot image printing       command: Support different densities dot images and downloading image printing, can save NV bitmap without electricity (Can save LOGO for long)         Bar code       Linear bar code: UPC-A, UPC-E, EAN-13, EAN-8, CODE39, CODE128, ITF-25, CODABAR         Two-dimension code: PDF417, QR CODE                                                                                                    | Cash drawer interface | RJ-11, 24V (DC)/1A                                                                                                    |                      |                                                                               |  |  |
| Input buffer         4 MB           ESC/POS Emulation         Character printing command: Support ANK characters, user-define characters and enlarge Chinese characters 1~8 times printing, can adjust character line spacing           Control command         Dot image printing command: Support different densities dot images and downloading image printing, can save NV bitmap without electricity (Can save LOGO for long)           Bar code         Linear bar code: UPC-A, UPC-E, EAN-13, EAN-8, CODE39, CODE128, ITF-25, CODABAR           Two-dimension code: PDF417, QR CODE         Two-dimension code: PDF417, QR CODE                                                                                                    | Special function      | Automatic cutter, Onl                                                                                                    | line parar           | neter settings, Online software upgrade                                       |  |  |
| ESC/POS Emulation         Character printing command: Support ANK characters, user-define characters and enlarge Chinese characters 1~8 times printing, can adjust character line spacing         Control command       Dot image printing command: Support different densities dot images and downloading image printing, can save NV bitmap without electricity (Can save LOGO for long)         Bar code       Linear bar code: UPC-A, UPC-E, EAN-13, EAN-8, CODE39, CODE128, ITF-25, CODABAR         Two-dimension code: PDF417, QR CODE                                                                                                    | Input buffer          | 4 MB                                                                                                    |                      |                                                                               |  |  |
| Control commandCharacter printing command: Support ANK characters, user-define characters<br>and enlarge Chinese characters 1~8 times printing,<br>can adjust character line spacingControl commandDot image printing command: Support different densities dot images and<br>downloading image printing, can save NV<br>bitmap without electricity (Can save LOGO for<br>long)Bar codeLinear bar code: UPC-A, UPC-E, EAN-13, EAN-8,<br>CODE39, CODE128, ITF-25,<br>CODABARTwo-dimension code: PDF417, QR CODE                                                                                                    |                       | ESC/POS Emulation                                                                                                    |                      |                                                                               |  |  |
| Control commandDot image printingcommand:Support different densities dot images and<br>downloading image printing, can save NV<br>bitmap without electricity (Can save LOGO for<br>long)Bar codeLinear bar code:UPC-A, UPC-E, EAN-13, EAN-8,<br>CODE39, CODE128, ITF-25,<br>CODABARTwo-dimension code:PDF417, QR CODE                                                                                                    |                       | Character printing command: Support ANK characters, user-define characters<br>and enlarge Chinese characters 1~8 times printing,<br>can adjust character line spacing                                                                                                    |                      |                                                                               |  |  |
| Bar codeLinear bar code: UPC-A, UPC-E, EAN-13, EAN-8,<br>CODE39, CODE128, ITF-25,<br>CODABARTwo-dimension code: PDF417, QR CODE                                                                                                    | Control command       | Dot image printing command: Support different densities dot images and downloading image printing, can save NV bitmap without electricity (Can save LOGO for long)                                                                                                    |                      |                                                                               |  |  |
| Two-dimension code: PDF417, QR CODE                                                                                                    |                       | Bar code                                                                                                    | Linear               | bar code: UPC-A, UPC-E, EAN-13, EAN-8,<br>CODE39, CODE128, ITF-25,<br>CODABAR |  |  |
|                                                                                                    |                       | Two-dimension code: PDF417, QR CODE                                                                                                    |                      | nension code: PDF417, QR CODE                                                 |  |  |

EC-PM-80320 User's Manual

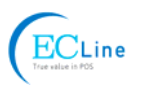

|                              | IN                                                                                                    | Input voltage: 100 ~ 240V(AC)                                                                                                    |  |
|------------------------------|----------------------------------------------------------------------------------------------------|----------------------------------------------------------------------------------------------------|--|
| Power Supply<br>(AC adapter) |                                                                                                    | Frequency: 50Hz/60Hz                                                                                                    |  |
|                              |                                                                                                    | Output voltage: 24V(DC)                                                                                                    |  |
|                              | 001                                                                                                    | Current: 2.5 A                                                                                                    |  |
|                              |                                                                                                    | Input voltage: 24 V (DC)                                                                                                    |  |
|                              |                                                                                                    | Current: 2.5 A                                                                                                    |  |
| Power input                  | Parameters                                                                                                    | Warning: Please use the original AC adapter only.<br>Manufacturers have no responsibilities<br>for the problems which are led by using<br>unauthorized AC adapter. |  |
|                              | Operating                                                                                                    | Temperature: 5 ~ 35 °C                                                                                                    |  |
| Environmental                | environment                                                                                                    | Humidity: 25 ~ 80%RH (No condensation)                                                                                                    |  |
| conditions                   | Storage<br>environment                                                                                            | Temperature: -40 ~ 55°C                                                                                                    |  |
|                              |                                                                                                    | Humidity: ≤93%RH (40°C, No condensation)                                                                                                    |  |
| Weight                       | Approx. 2 Kg                                                                                                    |                                                                                                    |  |
| Noise                        | <38 dB (A) (ISO777                                                                                                | 9 standard)                                                                                                    |  |
| Physical dimensions          | 145 mm (Width) × 20                                                                                               | 00 mm (Depth) × 145 mm (Height)                                                                                                    |  |
|                              | ① Operating: 40 W; ② Standby: Approximately 3.2 W                                                                 |                                                                                                    |  |
| Power consumption            | Note: Only when the product is unconnected with outer power supply, can it achieve zero energy consumption state. |                                                                                                    |  |
| Paper type                   | Thermal roll paper                                                                                                |                                                                                                    |  |
| Control panel                | One key and three LEDs.                                                                                           |                                                                                                    |  |
| Certificate                  | CE, FCC                                                                                                    |                                                                                                    |  |

Note: All the technical instructions in this user's manual are the laboratorial measurements which achieved under national standard store and work environment (room temperature), the measuring paper accords with the specification in this user's manual.

Caution: In order to ensure the use life of printer, strictly prohibit printing full line full black exceeding 2 CM.

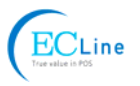

# **5.2 Interface Specifications**

The printer is configured with one cash drawer interface and one data interface (Parallel interface, USB interface, USB interface + Serial interface, USB interface + Ethernet interface, USB interface + Bluetooth or USB interface + Wi-Fi).

# 5.2.1 Cash Drawer Interface

The cash drawer interface of the printer uses the RJ-11 connector, which is shown below.

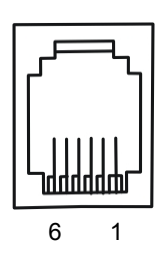

Figure 5-1 Cash drawer connector

Table A-1: Cash drawer connector Pin assignments

| Pin Number           | Signal                                | Direction |  |  |
|----------------------|---------------------------------------|-----------|--|--|
| 1                    | Frame GND                             |           |  |  |
| 2                    | Cash Drawer drive signal              | OUT       |  |  |
| 3                    | Cash Drawer Open/closed signal        | IN        |  |  |
| 4                    | 24V(DC)                               | OUT       |  |  |
| 5                    | Cash Drawer drive signal              | OUT       |  |  |
| 6                    | Cash Drawer Open/closed signal ground |           |  |  |
| Drive current≤24V/1A |                                       |           |  |  |

# Note: Please use the cash drawer meets the specification mentioned above. Manufacturer will not honor warranty when using unauthorized cash drawer.

# 5.2.2 Parallel Interface

EC-PM-80320 printer's parallel interface is compatible with CENIRONICS protocol, supporting BUSY/ACK handshaking protocol.

The connector is a 36-PIN connector, whose pins are indicated as below.

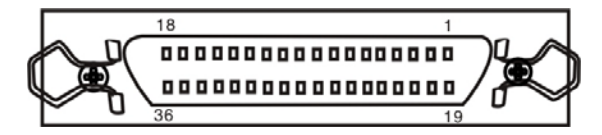

Figure 5-2 Parallel interface

| Pin Number | Signal | Direction | Description                                         |
|------------|--------|-----------|-----------------------------------------------------|
| 1          | /STB   | IN        | Trigger in low level, read the data in rising edge  |
| 2          | DATA1  | IN        | These signals are respective represent the parallel |
| 3          | DATA2  | IN        | data from the first bit to the eight "1" means high |
| 4          | DATA3  | IN        | lovel while "0" means low lovel                     |
| 5          | DATA4  | IN        |                                                     |

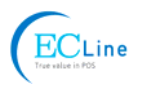

| 6                      | DATA5 | IN  |                                                                               |
|------------------------|-------|-----|-------------------------------------------------------------------------------|
| 7                      | DATA6 | IN  |                                                                               |
| 8                      | DATA7 | IN  |                                                                               |
| 9                      | DATA8 | IN  |                                                                               |
| 10                     | /ACK  | OUT | Acknowledge signal, Low level means that printer is ready for receiving data. |
| 11                     | BUSY  | OUT | High level means printer is too busy to receive data                          |
| 12                     | PE    | OUT | High level means that paper is out.                                           |
| 13                     | SEL   | OUT | High level with the pull-up resistor.                                         |
| 32                     | /ERR  | OUT | Low level means the printer is in error state                                 |
| 14, 15, 17, 18, 34, 36 | NC    |     | NC                                                                            |
| 16, 19~30, 33          | GND   |     | GND, "0" level in logic                                                       |

Note: ① "IN" means input to the printer, "OUT" means output from printer. ② The signal logical level is TTL level.

Relative signal is shown as Figure 5-3.

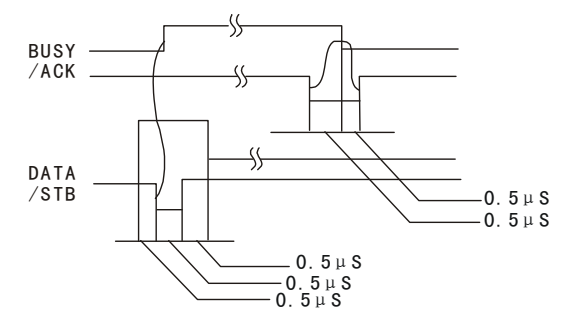

Figure 5-3 Timing signal of parallel interface

# 5.2.3 USB Interface

USB interface is 2.0 Full-Speed version.

| Contact Number | Signal Name | Typical Wiring Assignment |  |
|----------------|-------------|---------------------------|--|
| 1              | VBUS        | Red                       |  |
| 2              | D-          | White                     |  |
| 3              | D+          | Green                     |  |
| 4              | GND         | Black                     |  |

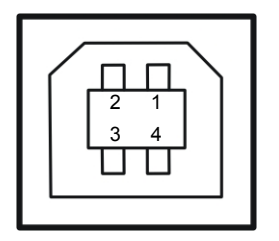

Figure 5-4 USB interface

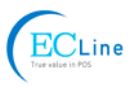

## 5.2.4 Serial Interface

EC-PM-80320 printer's serial interface is compatible with RS-232C protocol, supporting RTS/CTS and XON/XOFF handshaking protocol. Its connector is a DB-9 type connector and each pin's definitions are shown as below.

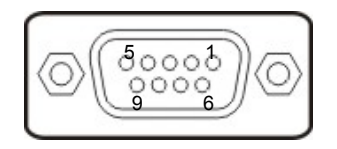

Figure 5-5 Sequence numbers of Serial connector

| Table A- | 3 Pin           | assignments | of the | serial | interface |
|----------|-----------------|-------------|--------|--------|-----------|
|          | <b>5</b> 1 11 1 | assignments |        | Senai  | Intenace  |

| Pin Number | Signal | From    | Description                                                                                                   |
|------------|--------|---------|----------------------------------------------------------------------------------------------------|
| 2          | RXD    | Host    | Receive data from Host                                                                                        |
| 3          | TXD    | Printer | Sent control code X-ON/X-OFF and data to the Host                                                             |
| 8          | CTS    | Printer | "MARK" state means printer is too busy to receive data;<br>"SPACE" means printer is ready for receiving data. |
| 5          | GND    | —       | Signal GND                                                                                                    |
| 4          | DTR    | Printer | Signal terminal is ready                                                                                      |

Note: ① "From" means the source where signal comes out. ② Signal level is EIA level.

The default settings in serial connecting way are 9600bps, 8 bits, parity check disabled and 1 stop bit.

EC-PM-80320 printer's serial interface can be connected with the standard RS-232C connector. When connecting with a PC, the connecting picture is shown as Figure 5-6. While connecting with an IBM PC or a compatible PC, you can connect the cable as shown in Figure 5-7.

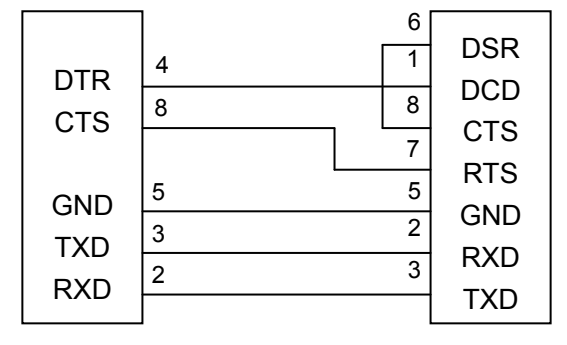

Printer 9-Pin connector

Host 9-Pin connector

Figure 5-6 Connecting with 9-Pin PC

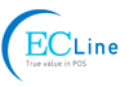

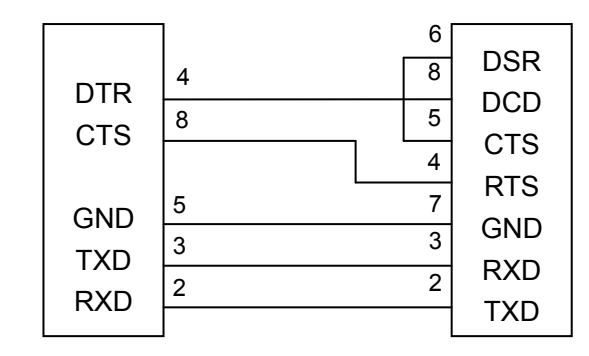

Printer 9PIN connector

Host 25PIN connector

Figure 5-7 Connecting with 25-Pin PC

## 5.2.5 Ethernet Interface

Ethernet interface of 10/100 Base-T can be connected to 10/100M.

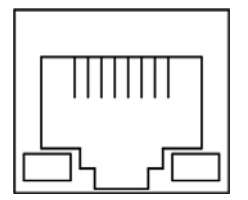

Figure 5-8 Ethernet interface

# 5.2.6 Power Supply Inlet

The EC-PM-80320 printer connects with a  $24V\pm10\%$  and 2.5AAC adapter. The power supply inlet is shown as Figure 5-9.

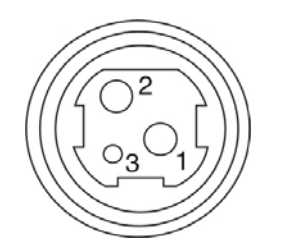

Figure 5-9 Power supply inlet

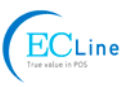

# **Chapter 6 Troubleshooting and Maintenance**

# 6.1 Maintenance

To prolong the printer's life, make sure that the printer is well away from heaters and other sources of extreme heat, and the surrounding area is clean, dry, and free of dust.

Cleaning paper holder and thermal print head periodically is the only necessary task of maintaining the printer. We will talk with this problem in this section. It is noted that make sure to turn off the printer before maintenance.

## Cleaning the Printer:

Printer is damaged mostly by dust and dirt. Wiping off the wasted paper in the printer and cleaning the accumulated dirt in the thermal head despite the outer case of the printer prevents greater part of dust from invading.

## Cleaning the Printer Case:

Remove the dirt in the printer case with clean, soft cloth, and take out the wasted paper with a nipper.

| Attention: Be careful not to scratch the | e printer parts when cleaning. |
|------------------------------------------|--------------------------------|
|------------------------------------------|--------------------------------|

Clean the printer periodically according to the prescription as follows.

Periodical cleaning: Every 6 months or 300 working hours once

Cleaning tool: Dry cloth (Soft cloth if metal parts)

# 6.2 Error Message on the Control Panel

When the malfunction occurs, the printer will be off-line and give an alarm through LEDs. You can make out different malfunctions through Table A-4 as shown below.

| Error LED  | PAPER OUT<br>LED | Malfunction           | Solution                            |
|------------|------------------|-----------------------|-------------------------------------|
| BLINK FAST | OFF              | Cutter error          | Reposit the cutter                  |
| ON         | OFF              | Upper cover is open   | Close the upper cover tightly       |
| OFF        | BLINK            | Paper is about to end | Load paper again                    |
| ON         | ON               | Paper out             | Load paper again                    |
| BLINK      | OFF              | Print head overheated | Recover automatically after cooling |

Table A-4: Error message on the control panel

# 6.3 Auto-Cutter Jammed or Error

When the auto-cutter is jammed by paper, please open the upper cover of the printer and remove the jammed paper. If the upper cover can not be opened, as well as the auto-cutter still can not return to the normal position after the printer is restarted, please pull out the front cover which locates above the auto-cutter to expose the auto-cutter. Then turn the gear in the arrow direction. If the gear can't be moved in the arrow direction, don't force it, please turn it in the reverse direction until the auto-cutter returns to the normal position. As shown in Figure 6-1.

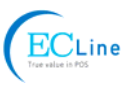

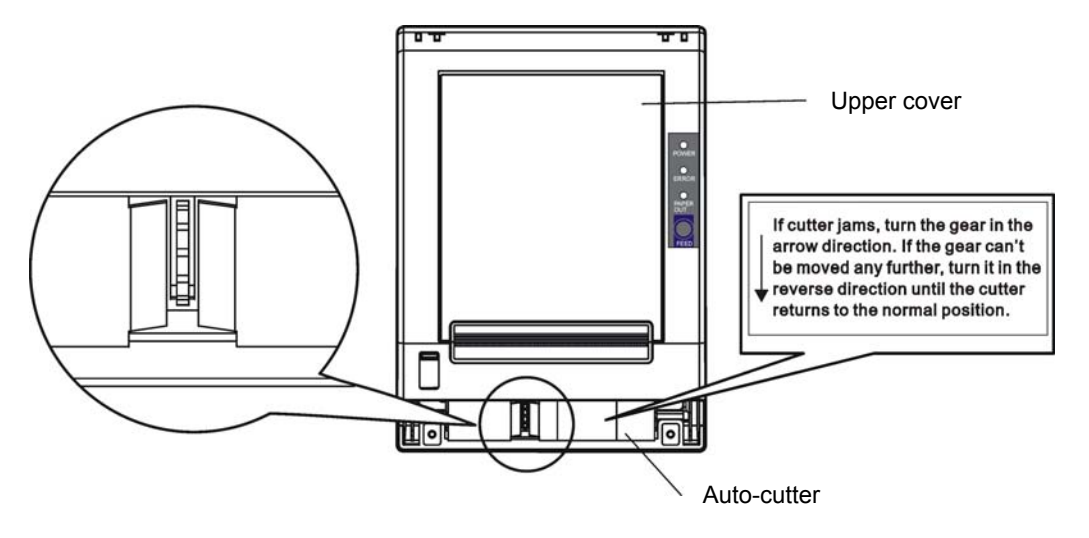

Figure 6-1 Adjust the auto-cutter by hand

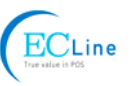

# **Chapter 7 Control Commands**

# 7.1 General

The commands EC-PM-80320 supplies are based on ESC/POS. The format described as following:

| Commar  | nd       |                                   | Function |
|---------|----------|-----------------------------------|----------|
| Format: | ASCII:   | Indicates the ASCII equivalents   |          |
|         | Decimal: | Indicates the decimal equivalents |          |
|         | Hex:     | Written in hexadecimal code       |          |

Description: The function and using instruction of that command. Example: Some examples are listed for easier understanding.

# Example. Some examples are listed for easier unde

# 7.2 Explanation of Terms

| BEL        |                  |              | Beeper                                                 |
|------------|------------------|--------------|--------------------------------------------------------|
| Format:    | ASCII:           | BEL          |                                                        |
|            | Decimal:         | 7            |                                                        |
|            | Hex:             | 07           |                                                        |
| Descript   | tion:            |              |                                                        |
| Active the | ne printer bu    | zzer         |                                                        |
| HT         |                  |              | Horizontal tab                                         |
| Format:    | ASCII:           | HT           |                                                        |
|            | Decimal:         | 9            |                                                        |
|            | Hex:             | O9           |                                                        |
| Descript   | tion:            |              |                                                        |
| Move th    | e print posit    | ion to the i | next horizontal tab position                           |
| LF         |                  |              | Print and line feed                                    |
| Format:    | ASCII:           | LF           |                                                        |
|            | Decimal:         | 10           |                                                        |
|            | Hex:             | OA           |                                                        |
| Descript   | tion:            |              |                                                        |
| Print the  | e data in the    | print buffe  | r and feed one line based on the current line spacing. |
| FF         |                  |              | Print and Feed to next black mark position             |
| Format:    | ASCII:           | FF           |                                                        |
|            | Decimal:         | 12           |                                                        |
|            | Hex <sup>.</sup> | 00           |                                                        |

Description:

Print the data in the print buffer and feeds paper to the print starting position on the next black mark position when black mark takes effect.

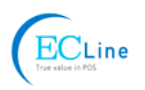

| DLE EO  | Γn       |     |     |   | Real-time status transmission * |
|---------|----------|-----|-----|---|---------------------------------|
| Format: | ASCII:   | DLE | EOT | n |                                 |
|         | Decimal: | 16  | 4   | n |                                 |
|         | Hex:     | 10  | 04  | n |                                 |

## Description:

Transmit the selected printer status according to the specified parameter n in serial interface, 1≤n≤4; this instruction is still valid even thought in error or off-line status.

n=1: Transmit print status

n=2: Transmit off-line status

n=3: Transmit error status

n=4: Transmit paper roll sensor status

# ESC BEL n1 n2

| ESC BEL | n1 n2    | Beep for appointment |     |    |    |    |  |
|---------|----------|----------------------|-----|----|----|----|--|
| Format: | ASCII:   | ESC                  | BEL | n1 | n2 | n3 |  |
|         | Decimal: | 27                   | 7   | n1 | n2 | n3 |  |
|         | Hex:     | 1B                   | 07  | n1 | n2 | n3 |  |

#### Description:

N1 specifies the length of beeping time, n2 specifies the length of intermission time and n3 is the beeping times. The unit of n1 and n2 is 100 milliseconds.

| ESC SP  |          |     |    |   | Set right-side character spacing |
|---------|----------|-----|----|---|----------------------------------|
| Format: | ASCII:   | ESC | SP | n |                                  |
|         | Decimal: | 27  | 32 | n |                                  |
|         | Hex:     | 1B  | 20 | n |                                  |
|         |          |     |    |   |                                  |

## Description:

Set the right-side spacing of the character to  $n^{*}(horizontal or vertical motion unit) n=0~255$ . Horizontal or vertical motion unit is specified by GS P command

| ESC !   |          |     |    |   | Set print mode |
|---------|----------|-----|----|---|----------------|
| Format: | ASCII:   | ESC | !  | n |                |
|         | Decimal: | 27  | 33 | n |                |
|         | Hex:     | 1B  | 21 | n |                |
|         |          |     |    |   |                |

#### Description:

Select the print mode using n as follows. n=0~255

| Bit  | Value | Function                    |
|------|-------|-----------------------------|
| 0    | 0     | Character A                 |
| 0    | 1     | Character B                 |
| 1, 2 |       | Not define                  |
| 3    | 0     | Emphasize mode not selected |
| 5    | 1     | Emphasize mode selected     |
| 4    | 0     | Double-height not selected  |
| 4    | 1     | Double-height selected      |
| 5    | 0     | Double-width not selected   |
| 5    | 1     | Double-height selected      |
| 6    |       | Not define                  |
| 7    | 0     | Underline mode not selected |
| 1    | 1     | Underline mode selected     |

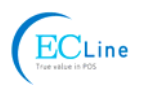

| ESC \$  |          |     |    |    |    | Set absolute print position |
|---------|----------|-----|----|----|----|-----------------------------|
| Format: | ASCII:   | ESC | \$ | nL | nH |                             |
|         | Decimal: | 27  | 36 | nL | nH |                             |
|         | Hex:     | 1B  | 24 | nL | nH |                             |

## Description:

Set the distance from the beginning of the line to the position at which subsequent characters are to be printed.

The distance is (nL+nH\*256)\* (horizontal or vertical motion unit). NI, nH=0~255.

Horizontal or vertical motion unit are specified by GS P command.

| ESC %   |          |     |    | Selected/cancel user-define characters set |  |
|---------|----------|-----|----|--------------------------------------------|--|
| Format: | ASCII:   | ESC | %  | n                                          |  |
|         | Decimal: | 27  | 37 | n                                          |  |
|         | Hex:     | 1B  | 25 | n                                          |  |

## Description:

n=1, Select the user-define characters; n=0, Select inter characters.

Default: n=0

| ESC &   |        |     |     |    |    |                | Define user-define characters |
|---------|--------|-----|-----|----|----|----------------|-------------------------------|
| Format: | ASCII: | ESC | & y | c1 | c2 | [x1 d1d(y*x1)] | [xk d1d(y*xk)]                |

|          |    | ,    |    |    | •       | ()    | / 1  | •      | ()     | /1   |
|----------|----|------|----|----|---------|-------|------|--------|--------|------|
| Decimal: | 27 | 38 y | c1 | c2 | [x1 d1. | d(y*x | 1)]  | [xk d1 | ld(y*> | (k)] |
| Hex:     | 1B | 26 y | c1 | c2 | [x1 d1  | d(y*> | (1)] | [xk d  | 1d(y*  | xk)] |

Description:

Define the user-define Characters from c1 to c2.

y=3; 32≤c1≤c2≤126;

0≤x≤12; [Character A 12\*24], 0≤x≤9; [Character B 8\*16];

d=0~255; k=c2-c1+1;

y specifies the number of bytes in the vertical direction, x specifies the number of dots in the horizontal direction, d specifies the user-define data.

| ESC *   |          |     |    |   |    |    |      | Select bit-image mode |
|---------|----------|-----|----|---|----|----|------|-----------------------|
| Format: | ASCII:   | ESC | *  | m | n1 | n2 | d1dk |                       |
|         | Decimal: | 27  | 42 | m | n1 | n2 | d1dk |                       |
|         | Hex:     | 1B  | 2A | m | n1 | n2 | d1dk |                       |

Description:

Select the image mode with m; n1 and n2 specify the number of dots. The image data d1...dk m=0,1,32,33; n1=0~255; n2=0~3; d=0~255.

k=n1+256×n2 (m=0, 1)

k= (n1+256×n2) × 3 (m=32, 33)

The number of dots in horizontal direction is n1+256×n2.

If the number dots exceed the max dot number in a line (shown as below), the excess data is ignored.

|   |                         | Vertical d        | irection       | Horizontal direction |                         |  |
|---|-------------------------|-------------------|----------------|----------------------|-------------------------|--|
| m | Mode                    | Number of<br>dots | Dot<br>density | Dot<br>density       | Number of dots<br>(max) |  |
| 0 | 8-dot<br>single-density | 8                 | 68DPI          | 101DPI               | 288                     |  |
| 1 | 8-dot                   | 8                 | 68DPI          | 203DPI               | 576                     |  |

EC-PM-80320 User's Manual

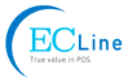

|                                   |         |                          |                  |          | EC-PIV         | /1-80           | 320 User's Ma   | anuai     |                         |         |
|-----------------------------------|---------|--------------------------|------------------|----------|----------------|-----------------|-----------------|-----------|-------------------------|---------|
|                                   |         | doubl                    | e-dens           | sity     |                |                 |                 |           |                         |         |
|                                   | 32      | 2<br>single              | 4-dot<br>e-densi | ity      | 24             |                 | 203DPI          | 101DPI    | 288                     |         |
|                                   | 33      | 24-dot<br>double-density |                  | 24       |                | 203DPI          | 203DPI          | 576       |                         |         |
| ļ                                 |         |                          |                  |          |                |                 | I               | I         | 1                       | 4       |
| ESC -                             |         |                          |                  |          |                |                 |                 |           | Turn underline mode     | on/off  |
| Format                            | t: A    | ASCII:                   | ESC              | -        | n              |                 |                 |           |                         |         |
|                                   | De      | cimal:                   | 27               | 4        | 5 n            |                 |                 |           |                         |         |
|                                   |         | Hex:                     | 1B               |          | D n            |                 |                 |           |                         |         |
| Descri                            | ption:  |                          |                  |          |                |                 |                 |           |                         |         |
| n=0, 48                           | 8 T     | urn unde                 | erline n         | node (   | off.           |                 |                 |           |                         |         |
| n=1, 49                           | 9 o     | ne-dot th                | nick un          | derlin   | e mode on      |                 |                 |           |                         |         |
| n=2, 50                           | 0 tv    | wo-dot th                | nick und         | derline  | e mode on      |                 |                 |           |                         |         |
| ESC 2                             |         |                          |                  |          |                |                 |                 |           | Set default line sp     | acing   |
| Format                            | t: A    | ASCII:                   | ESC              | 2        |                |                 |                 |           |                         |         |
|                                   | De      | cimal:                   | 27               | 50       |                |                 |                 |           |                         |         |
|                                   |         | Hex:                     | 1B               | 32       |                |                 |                 |           |                         |         |
| Descri                            | ption:  |                          |                  |          |                |                 |                 |           |                         |         |
| Set the                           | line    | spacing                  | to 1/6 i         | nch.     |                |                 |                 |           |                         |         |
|                                   |         |                          |                  |          |                |                 |                 |           | tline energing of p(20) | ) in ch |
| ESC 3                             | 4.      |                          | ES               | <u> </u> | n              |                 |                 | Se        | t line spacing as n/20. | 3 Inch  |
| гоппа                             | ι.<br>Γ |                          | 27               | 5 3<br>5 | 1 n            |                 |                 |           |                         |         |
|                                   | De      | Hov.                     | 27<br>1B         | 3<br>3   | 1   <br>3 n    |                 |                 |           |                         |         |
|                                   |         | TIEA.                    |                  | 5        | 5 11           |                 |                 |           |                         |         |
| Sot the                           | plion.  | enacina                  | to n* (v         | ortica   | l or borizon   | ntal m          | notion unit) n- | 0~255     |                         |         |
|                                   |         | spacing<br>cing of F     |                  | 8032     | n printer is : | tho r           | vertical mini   | imum unit |                         |         |
|                                   | ertical | or horize                | ntal m           | otion    | units are sr   | une i<br>necifi | ed by GS P C    | ommand    |                         |         |
|                                   | lical   |                          |                  | otion    |                | Jeem            |                 | ommand.   |                         |         |
| $\frac{\text{ESC}}{\text{ESC}} =$ |         |                          |                  |          |                |                 |                 |           | Select peripheral d     | evice   |
| Forma                             | t: A    | ASCII:                   | ESC              | =        | n<br>4 m       |                 |                 |           |                         |         |
|                                   | De      | cimai:                   | 27<br>4 D        | 6        |                |                 |                 |           |                         |         |
|                                   |         | nex.                     | ів               | 3        | U N            |                 |                 |           |                         |         |
| Descri                            | ption:  |                          |                  |          | L.I            |                 |                 |           |                         |         |
| The La                            |         | of n is U                | , printe         | r disa   | DIE.           |                 |                 |           |                         |         |
| The La                            | IST DIT | of n is 1                | , printe         | r enai   | Die.           |                 |                 |           |                         |         |
| ESC?                              |         |                          |                  |          |                |                 |                 | (         | Cancel user-define ch   | aracter |
| Forma                             | t: A    | SCII:                    | ESC              | ?        | n n            |                 |                 |           |                         |         |
|                                   | De      | cimal:                   | 27               | 6        | 3 n            |                 |                 |           |                         |         |
|                                   |         | Hex:                     | 1B               | 3        | F n            |                 |                 |           |                         |         |
| Descri                            | ption:  |                          |                  |          |                |                 |                 |           |                         |         |
| Cance                             | I the c | character                | r specif         | ied by   | / n. n=32~1    | 26.             |                 |           |                         |         |
|                                   |         |                          |                  |          |                |                 |                 |           |                         |         |

## EC-PM-80320 User's Manual

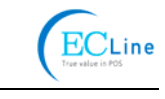

| ESC @           |                                 |           |          |               | Initialize printer                               |
|-----------------|---------------------------------|-----------|----------|---------------|--------------------------------------------------|
| Format:         | ASCII:                          | ESC       | @        |               |                                                  |
|                 | Decimal:                        | 27        | 64       |               |                                                  |
|                 | Hex:                            | 1B        | 40       |               |                                                  |
| Descript        | ion:                            |           |          |               |                                                  |
| Initialize      | the printer to                  | o the sta | ate wh   | en the printe | er was turn on.                                  |
|                 |                                 |           |          |               | Cat barizontal tab position                      |
| ESC D           |                                 | ESC       |          | n1 nk         | Set honzontal tab position                       |
| Fumal.          | AGCII.                          | 27        | 68       | n1 nk         |                                                  |
|                 | Hov.                            | 27<br>1R  | 44       | n1 nk         | NUI                                              |
|                 |                                 |           |          | 111IIK        | NOL                                              |
| Set the I       | .1011.<br>horizontal tal        | o pocitio | n ta th  |               | nonified by pk from the beginning of the line    |
| $n = 0 \sim 2k$ | 101120111a1 1a1<br>55. k=0~32.  | o positio |          |               | peched by the norm the beginning of the line.    |
| 11 - 0/22       | JJ, K-0°32,                     |           |          |               |                                                  |
| ESC E           |                                 |           |          |               | Turn emphasized mode on/off                      |
| Format:         | ASCII:                          | ESC       | Е        | n             |                                                  |
|                 | Decimal:                        | 27        | 69       | n             |                                                  |
|                 | Hex:                            | 1B        | 45       | n             |                                                  |
| Descript        | ion:                            |           |          |               |                                                  |
| When th         | e last bit (LS                  | B) of th  | e n is   | 0, the empha  | nasized mode is turned off.                      |
| When L          | SB of the n is                  | s 1, the  | empha    | asized mode   | e is turned on.                                  |
|                 |                                 |           |          |               | Drint and food namer                             |
| ESC J           | ASCIL                           | ESC       |          | n             | Print and reed paper                             |
| Format.         | AGCII.                          | 27        | J<br>74  | n             |                                                  |
|                 | Hev.                            | 27<br>1R  | 74<br>ΔΔ | n             |                                                  |
|                 | ioni                            |           |          |               |                                                  |
| Descript        | 1011:<br>Mata in print          | buffor    | and fo   | od the nener  | r n* (horizontal or vortical motion unit) inchas |
| p=0~25          | : uala in prin<br>5: Horizoptal |           |          | tion unit are | a monorified by CS B command                     |
| 11-0~25         | 5, HUHZUHIAI                    |           |          |               | e specified by GS F confinand.                   |
| ESC M           |                                 |           |          |               | Select character font                            |
| Format:         | ASCII:                          | ESC       | Μ        | n             |                                                  |
|                 | Decimal:                        | 27        | 77       | n             |                                                  |
|                 | Hex:                            | 1B        | 4D       | n             |                                                  |
| Descript        | ion:                            |           |          |               |                                                  |
| n = 0, 48       | 3; Character                    | A (12*24  | 4) is s  | elected;      |                                                  |
| n = 1, 49       | 9; Character                    | B (8*16   | ) is se  | lected.       |                                                  |
|                 |                                 |           |          |               | Coloct the internetional character act           |
| ESU K           |                                 | 500       | П        | <u> </u>      | Select the international character set           |
| Pornal:         | AJUII.<br>Decimal:              | 27<br>27  | R<br>QO  | n             |                                                  |
|                 | Decimal.<br>Hov                 | ∠ı<br>1₽  | 52       | n             |                                                  |
|                 |                                 | U         | 52       | 11            |                                                  |
| Descript        | ion:                            |           |          |               |                                                  |
| Select th       | ne internation                  | hal chara | acter s  | set according | g the value of n as shown in the follow.         |

| 0: USA     | 1: France | 2: Germany | 3: U.K         | 4: Denmark I | 5: Sweden         | 6: Italy  |
|------------|-----------|------------|----------------|--------------|-------------------|-----------|
| 7: Spain I | 8: Japan  | 9: Norway  | 10: Denmark II | 11: Spain II | 12: Latin America | 13: Korea |

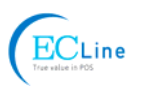

| ESC V               |                                         |                                         |        |                     |               |             | Turn 90°clockwise rotation mode on/o           |
|---------------------|-----------------------------------------|-----------------------------------------|--------|---------------------|---------------|-------------|------------------------------------------------|
| Format:             | ASCII:                                  | ESC                                     | V      | n                   |               |             |                                                |
|                     | Decimal:                                | 27                                      | 86     | n                   |               |             |                                                |
|                     | Hex:                                    | 1B                                      | 56     | n                   |               |             |                                                |
| Descript            | ion <sup>.</sup>                        |                                         |        |                     |               |             |                                                |
| n=0.48 ]            | Turn off 90°cl                          | ockwise                                 | rotati | on mod              | e             |             |                                                |
| n=1 49 7            | Turn on 90°cl                           | nckwise                                 | rotati | on mod              | о.<br>Р       |             |                                                |
| No 90°c             | lockwise rotat                          | tion for u                              | nder   | line in u           | o.<br>nderlin | e mode      |                                                |
| 110 00 0            |                                         |                                         |        |                     |               | e mede.     |                                                |
| ESC \               |                                         |                                         |        |                     |               |             | Set relative print position                    |
| Format:             | ASCII:                                  | ESC                                     | ١      | nL                  | nH            |             |                                                |
|                     | Decimal:                                | 27                                      | 92     | nL                  | nH            |             |                                                |
|                     | Hex:                                    | 1B                                      | 5C     | nL                  | nH            |             |                                                |
| Descript            | ion:                                    |                                         |        |                     |               |             |                                                |
| Set the p           | print position                          | at (nL+n                                | H*25   | 6)* (hori           | izontal       | or vertica  | cal motion unit) inches from current position; |
| nL, nH=             | 0~255. Horizo                           | ontal or v                              | ertic  | al motio            | n unit i      | s specifie  | ied by GS P command.                           |
| ESC an              |                                         |                                         |        |                     |               |             | Select justification                           |
| Eormat <sup>.</sup> |                                         | FSC                                     | 2      | n                   |               |             |                                                |
| i onnat.            | Decimal:                                | 27                                      | 07     | n                   |               |             |                                                |
|                     |                                         | 27<br>1D                                | 61     |                     |               |             |                                                |
|                     | 1107.                                   |                                         | 01     |                     |               |             |                                                |
| n=0, 48:            | Left justificat                         | ion; n=1                                | 49:    | centerin            | ig; n=2       | , 50; right | nt justification.                              |
| Eormat:             |                                         | ES                                      | · C    | •                   | 2             | n           | Select paper end sense                         |
| Format.             | ASUII.<br>Decimal:                      | EC<br>27                                |        | 00                  | 5<br>51       | n           |                                                |
|                     | Decimal.                                | 27<br>1 P                               |        | 99<br>63            | 33            | n           |                                                |
|                     |                                         |                                         |        | 00                  | - 55          |             |                                                |
| Descript            | ion:                                    | 4 0                                     |        |                     |               |             | and the second first                           |
| n=xxxxx             | XXIB, XXXXXX                            | TXB, XXX                                | XXX1   | IB, Pap             | er nea        | r ena sen   |                                                |
| n=xxxxx             | 1xxB, xxxx1x                            | XXB, XXX                                | X11X   | хв, Рар             | er end        | sensor ta   | takes effect.                                  |
| ESC c 4             |                                         |                                         |        |                     |               |             | Select paper sensor to stop printi             |
| Format:             | ASCII:                                  | ES                                      | C      | С                   | 4             | n           |                                                |
|                     | Decimal:                                | 27                                      |        | 99                  | 52            | n           |                                                |
|                     | Hex                                     | : 1B                                    |        | 63                  | 34            | n           |                                                |
| Descript            | ion:                                    |                                         |        |                     |               |             |                                                |
| n=xxxxx             | <br>xx1R xxxxxx                         | 1xB xxx                                 | xxx1   | 1B <sup>.</sup> Pan | er nea        | r end prir  | rinter stop printing                           |
| n=xxxxx             | 1xxB xxxx1x                             | xxB xxx                                 | x11x   | xB <sup>.</sup> Pan | er end        | printer s   | stons printing                                 |
| 11 700000           | ,,,,,,,,,,,,,,,,,,,,,,,,,,,,,,,,,,,,,,, | ,,,,,,,,,,,,,,,,,,,,,,,,,,,,,,,,,,,,,,, |        | л <u>э</u> , г ар   |               | , princer e | clopo pinting.                                 |
| ESC c 5             |                                         |                                         |        |                     |               |             | Enable/disable panel butto                     |
| Format:             | ASCII:                                  | ESC                                     | С      | 5                   |               | n           |                                                |
|                     | Decimal:                                | 27                                      | 99     | 53                  | 3             | n           |                                                |
|                     | Hex:                                    | 1B                                      | 63     | 35                  | 5             | n           |                                                |
| Descript            | ion:                                    |                                         |        |                     |               |             |                                                |
| When th             | e LSB of n is                           | 0, enabl                                | e but  | tton.               |               |             |                                                |

When the LSB of n is 1, disable button.

#### EC-PM-80320 User's Manual

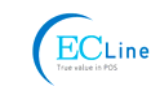

| ESC d   |          |     |     |   |
|---------|----------|-----|-----|---|
| Format: | ASCII:   | ESC | С   | n |
|         | Decimal: | 27  | 100 | n |
|         | Hex:     | 1B  | 64  | n |
|         |          |     |     |   |

# Description:

Print the data in print buffer and feed n lines, n=0~255.

| ESC p m t | :1 t2    |     |     |   |    |    | Generate pulse |
|-----------|----------|-----|-----|---|----|----|----------------|
| Format:   | ASCII:   | ESC | р   | m | t1 | t2 |                |
|           | Decimal: | 27  | 112 | m | t1 | t2 |                |
|           | Hex:     | 1B  | 70  | m | t1 | t2 |                |
|           |          |     |     |   |    |    |                |

#### Description:

Printer output pulse, whose width specified by t1 and t2. On time is t1\*2ms, low ist2\*2ms. m=0, 48, 1, 49.

| ESC t   |          |     |     |   | Select code page |
|---------|----------|-----|-----|---|------------------|
| Format: | ASCII:   | ESC | t   | n |                  |
|         | Decimal: | 27  | 116 | n |                  |
|         | Hex:     | 1B  | 74  | n |                  |

## Description:

Select a code page through n as follows:

|                          |                          | 1                        |                        |
|--------------------------|--------------------------|--------------------------|------------------------|
| n=0 PC437                | n=1 PC932(katakana)      | n=2 PC850                | n=3 PC860(Portuguese)  |
| n=4 PC863(Canadian)      | n=5 PC865(Nordic)        | n=6 (West Europe)        | n=7 (Greek)            |
| n=8 (Hebrew)             | n=9 (East Europe)        | n=10 Iran                | n=15 Iranll            |
| n=16 PC1252              | n=17 PC866               | n=18 PC852               | n=19 PC858             |
| n=20 Thai(KU42)          | n=21 Thai(TIS11)         | n=22 PC1256(Arabic)      | n=23 (PT151,1251)      |
| n=24 PC747               | n=25 (WPC1257)           | n=26 Thai(TIS18)         | n=27 Vietnam           |
| n=28 PC864(Arabic)       | n=29 PC737(Greek)        | n=30 (Uigur)             | n=31 (Hebrew)          |
| n=32 PC1253(Greek)       | n=33 PC775(Baltic)       | n=34 Georgia             | n=50 PC437(Std.Europe) |
| n=51 (Katakana)          | n=52 PC437(Std.Europe)   | n=53 PC858(Multilingual) | n=54 PC852(Latin-2)    |
| n=55 PC860(Portuguese)   | n=56 PC861(Icelandic)    | n=57 PC863(Canadian)     | n=58 PC865(Nordic)     |
| n=59 PC866(Russian)      | n=60 PC855(Cyrillic)     | n=61 PC857(Turkish)      | n=62 Hebrew            |
| n=63 PC864(Arabic)       | n=64 PC737(Greek)        | n=65 PC851(Greek)        | n=66 PC869(Greek)      |
| n=67 PC928(Greek)        | n=68 PC772(Lithuanian)   | n=69 PC774(Lithuanian)   | n=70 Thai              |
| n=71 WPC1252(Latin-1)    | n=72 WPC1250(Latin-2)    | n=73 WPC1251(Cyrillic)   | n=74 PC3840(Russian)   |
| n=75 PC3841(Gost)        | n=76 PC3843(Polish)      | n=77 PC3844(CS2)         | n=78 PC3845(Hungarian) |
| n=79 PC1254(Turkish)     | n=80 PC3847(Brazil-ABNT) | n=81 PC3847(Brazil-ABNT) | n=82 PC1001(Arabic)    |
| n=83 PC2001(Lithuan-KBL) | n=84 PC3001(Estonian-1)  | n=85 PC3002(Estonian-2)  | n=86 PC3011(Latvian-1) |
| n=87 PC3012(Latvian-2)   | n=88 PC3021(Bulgarian)   | n=89 PC3041(Maltese)     | n=100 PC3846(Turkish)  |
| n=101 WPC1255(Israel)    | n=102 PC857(Tukey)       | n=103 PC855(Bulgarian)   | n=104 (Latvian)        |
| n=255 Thai               |                          |                          |                        |

| ESC {   |          |     |     |   | Turn on/off upside-down printing mode |
|---------|----------|-----|-----|---|---------------------------------------|
| Format: | ASCII:   | ESC | {   | n |                                       |
|         | Decimal: | 27  | 123 | n |                                       |
|         | Hex:     | 1B  | 7B  | n |                                       |

Description:

When the LSB of n is 0, upside-down printing mode is turn off. When the LSB of n is 1, upside-down printing mode is turn on.

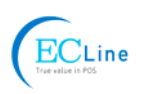

| FS !    |          |    |    |   | Select Chinese character mode |
|---------|----------|----|----|---|-------------------------------|
| Format: | ASCII:   | FS | !  | n |                               |
|         | Decimal: | 28 | 33 | n |                               |
|         | Hex:     | 1C | 21 | n |                               |

Description:

| Bit | Off/On | Hex | Decimal | Function                      |
|-----|--------|-----|---------|-------------------------------|
| 0   | -      | -   | -       | Not define                    |
| 1   | -      | -   | -       | Not define                    |
| 2   | Off    | 00  | 0       | Double-width is not selected  |
|     | On     | 04  | 4       | Double-width is selected      |
| 3   | Off    | 00  | 0       | Double-height is not selected |
|     | On     | 08  | 8       | Double-height is selected     |
| 4   | -      | -   | -       | Not define                    |
| 5   | -      | -   | -       | Not define                    |
| 6   | -      | -   | -       | Not define                    |
| 7   | Off    | 00  | 0       | Underline is selected         |
|     | On     | 80  | 128     | Underline is not selected     |

#### FS &

Set Chinese language mode Format: ASCII: FS & Decimal: 38 28 Hex: 1C 26

## Description:

In this mode, the code between 0x81 and 0xff are printed as Chinese character.

| FS -    |          |    |    |   | Turn Chinese character underline mode on /off |
|---------|----------|----|----|---|-----------------------------------------------|
| Format: | ASCII:   | FS | -  | n |                                               |
|         | Decimal: | 28 | 45 | n |                                               |
|         | Hex:     | 1C | 2D | n |                                               |

## Description:

n=0, 48 turn off the Chinese character underline mode.

n=1, 49 turn one dot the thick underline of Chinese character mode on.

n=2, 50 turn two dots the thick underline of Chinese character mode on.

Underline mode is ignored if 90° clockwise rotation is turned on at the same time.

| FS.     |          |    |    | Cancel Chinese language mode |
|---------|----------|----|----|------------------------------|
| Format: | ASCII:   | FS |    |                              |
|         | Decimal: | 28 | 46 |                              |
|         | Hex:     | 1C | 2E |                              |

Description:

In this mode No Chinese character printed.

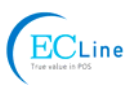

| FS 2    |          |    | Define user-define Chinese characters |    |    |       |  |
|---------|----------|----|---------------------------------------|----|----|-------|--|
| Format: | ASCII:   | FS | 2                                     | c1 | c2 | d1d72 |  |
|         | Decimal: | 28 | 50                                    | c1 | c2 | d1d72 |  |
|         | Hex:     | 1C | 32                                    | c1 | c2 | d1d72 |  |

#### Description:

c1=fe; a1 $\leq$ c2 $\leq$ fe; 0 $\leq$ d $\leq$ 255; c1 specified the first byte of the character code, c2 specified the second byte of the character code. Data dk defined from up to down 3 bytes one column, and from left to right 24 columns.

| FS S    |          |    |    |    |    | Set Chinese character spacing |
|---------|----------|----|----|----|----|-------------------------------|
| Format: | ASCII:   | FS | S  | n1 | n2 |                               |
|         | Decimal: | 28 | 83 | n1 | n2 |                               |
|         | Hex:     | 1C | 53 | n1 | n2 |                               |

#### Description:

 $0 \le n1 \le 255$ ,  $0 \le n2 \le 255$  Set the character left-side spacing to  $n1^*$ (horizontal or vertical motion unit), right-side spacing to  $n2^*$ (horizontal or vertical motion unit).

Horizontal or vertical motion unit is specified by GS P command.

| FS W    |          |    |    |   | Turn quadruple-size mode on/off for Chinese character |
|---------|----------|----|----|---|-------------------------------------------------------|
| Format: | ASCII:   | FS | W  | n |                                                       |
|         | Decimal: | 28 | 87 | n |                                                       |
|         | Hex:     | 1C | 57 | n |                                                       |
|         |          |    |    |   |                                                       |

# Description:

#### 0≤n≤255

When the LSB of n is 0, turn off the quadruple-size mode.

When the LSB of n is 1, turn on the quadruple-size mode.

| FSpnm   |          |    | Print NV bit image |   |   |  |
|---------|----------|----|--------------------|---|---|--|
| Format: | ASCII:   | FS | р                  | n | m |  |
|         | Decimal: | 28 | 112                | n | m |  |
|         | Hex:     | 1C | 70                 | n | m |  |

## Description:

1≤n≤64 m=0, 1, 2, 3, 48, 49, 50, 51

Prints the NV bit image n using the mode specified by m.

m = 0, 48 Normal mode; m = 1, 49 Double width mode;

m = 2,50 Double height mode; m = 3,51 Quadruple mode.

| FSqn    |          |    |     |   | Define the NV bit image                     |
|---------|----------|----|-----|---|---------------------------------------------|
| Format: | ASCII:   | FS | q   | n | [xL xH yL yH d1 d2dk]1[xL xH yL yH d1 d2dk] |
|         | Decimal: | 28 | 113 | n | [xL xH yL yH d1 d2dk]1[xL xH yL yH d1 d2dk] |
|         | Hex:     | 1C | 71  | n | [xL xH yL yH d1 d2dk]1[xL xH yL yH d1 d2dk] |

#### Description:

1≤n≤64; xH=0; 0≤xL≤72; yH=0; 0≤yL≤30

k= (xL+xH\*256)\*(yL+yH\*256)\*8

The command can define 64 bit images at the same time. All NV images preciously defined are canceled when new bit image defined. When this command processing, ERROR indicator will be on for a period time, then the PAPER OUT indicator and ERROR indicator will be both on and the printer resets. No more other data or commands followed this command, or may cause data lost or printing mess. The NV image data will be stored in the printer even which is powered off, and will not lose till this command reprocessed. Excessive use of this function may cause the NV memory damaged. As a guideline, the

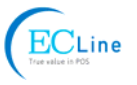

command should not be processed more than 10 times per day.

The hole command including the bit image data should less than 128K bytes (1M bits).

xL, xL specifies (xL + xH\*256) bytes in the horizontal direction for the NV bit image you defined.

yL, yH specifies (yL + yH\*256) bytes in the vertical direction for the NV bit image you defined.

d specifies the definition data for the NV bit image(column format).

| GS BEL n1 | n2       |     |     | Beep for appointme | nt |    |  |  |
|-----------|----------|-----|-----|--------------------|----|----|--|--|
| Format:   | ASCII:   | GS  | BEL | n1                 | n2 | n3 |  |  |
|           | Decimal: | 29  | 7   | n1                 | n2 | n3 |  |  |
|           | Hex:     | 1D: | 07  | n1                 | n2 | n3 |  |  |

#### Description:

N1 specifies the beeping times, n2 specifies the length of beeping time and n3 specifies the length of intermission time. The unit of n1, n2 is 0.1 second.

| GS !    |          |    |    |   | Select Character size |
|---------|----------|----|----|---|-----------------------|
| Format: | ASCII:   | GS | !  | n |                       |
|         | Decimal: | 29 | 33 | n |                       |
|         | Hex:     | 1D | 21 | n |                       |
|         |          |    |    |   |                       |

#### Description:

n=0~7, 16~23, 32~39, 48~55, 64~71, 80~87, 96~103, 112~119;

Selects the character height (vertical number of times normal font size) using bits0 to bits3 and selects the character width (horizontal number of times normal size) using bits4 to bits7.

| GS *    |          |    | Define downloaded bit image |    |    |      |  |
|---------|----------|----|-----------------------------|----|----|------|--|
| Format: | ASCII:   | GS | *                           | n1 | n2 | d1dk |  |
|         | Decimal: | 29 | 42                          | n1 | n2 | d1dk |  |
|         | Hex:     | 1D | 2A                          | n1 | n2 | d1dk |  |

Description:

Define the downloaded bit image in the downloaded graphic area.

n1=1~48. n2=1~255. n1×n2<1200, k=n1×n2×8.

d specifies the bit image data. n1×8 dots in the horizontal direction and n2×8 dots in the vertical direction.

The downloaded bit image is available till printer is powered off or reset.

The format of bit image is shown below.

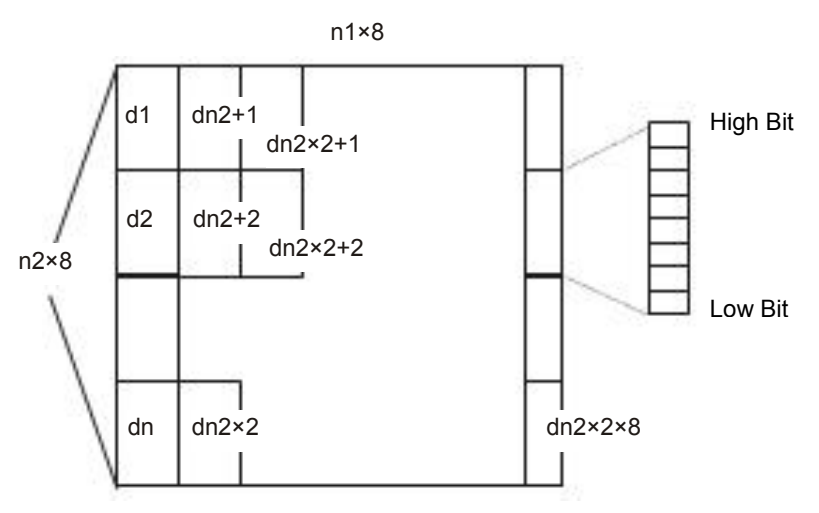

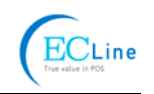

| GS /    |          |    |    |   | Pr |
|---------|----------|----|----|---|----|
| Format: | ASCII:   | GS | /  | n |    |
|         | Decimal: | 29 | 47 | n |    |
|         | Hex:     | 1D | 2F | n |    |

## Description:

Print the downloaded bit image using the mode specified by n. n=0, 1, 2, 3, 48, 49, 50, 51. The bit image defined by GS \* command. n specifies the mode as follows:

| n     | Mode          | Density in vertical | Density in horizontal |
|-------|---------------|---------------------|-----------------------|
| 0, 48 | Normal        | 203DPI              | 203DPI                |
| 1, 49 | Double-width  | 203DPI              | 101DPI                |
| 2, 50 | Double-height | 101DPI              | 203DPI                |
| 3, 51 | Quadruple     | 101DPI              | 101DPI                |

| GS B    |          |    | Turn white/black reverse mode on/off |   |  |
|---------|----------|----|--------------------------------------|---|--|
| Format: | ASCII:   | GS | В                                    | n |  |
|         | Decimal: | 29 | 66                                   | n |  |
|         | Hex:     | 1D | 42                                   | n |  |

## Description:

When the LSB of n is 0, turn the white/black reverse mode off.

When the LSB of n is 1, turn the white/black reverse mode on.

| GS H    |          |    |    |   | Select print position of HRI character |
|---------|----------|----|----|---|----------------------------------------|
| Format: | ASCII:   | GS | Н  | n |                                        |
|         | Decimal: | 29 | 72 | n |                                        |
|         | Hex:     | 1D | 48 | n |                                        |

## Description:

Select the print position of Human Readable Interpretation (HRI) when printing a bar code, using n as follows: n=0, 48: NO HRI printing. n=1, 49: above the barcode. n=2, 50: below the barcode. n=3, 51: Both above and below.

| GS L    |          |    |    |       | Set left margin |
|---------|----------|----|----|-------|-----------------|
| Format: | ASCII:   | GS | L  | nL nH |                 |
|         | Decimal: | 29 | 76 | nL nH |                 |
|         | Hex:     | 1D | 4C | nL nH |                 |
|         |          |    |    |       |                 |

Description:

Set the left margin to  $(nL + nH^{256})^{*}$  (horizontal or vertical motion unit); nL, nH=0~255. Horizontal or vertical motion unit is specified by GS P command.

|          |                            |                                     |                                             |                                                   | Set horizontal or vertical motion unit                  |
|----------|----------------------------|-------------------------------------|---------------------------------------------|---------------------------------------------------|---------------------------------------------------------|
| ASCII:   | GS                         | Р                                   | х                                           | у                                                 |                                                         |
| Decimal: | 29                         | 80                                  | х                                           | у                                                 |                                                         |
| Hex:     | 1D                         | 50                                  | х                                           | У                                                 |                                                         |
|          | ASCII:<br>Decimal:<br>Hex: | ASCII: GS<br>Decimal: 29<br>Hex: 1D | ASCII: GS P<br>Decimal: 29 80<br>Hex: 1D 50 | ASCII: GS P x<br>Decimal: 29 80 x<br>Hex: 1D 50 x | ASCII: GS P x y<br>Decimal: 29 80 x y<br>Hex: 1D 50 x y |

## Description:

Set the horizontal and vertical unit to 1/x inch and 1/y inch.

When x or y=0, the default horizontal or vertical unit is selected.

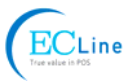

| GS V        |                 |          |          |          |          | Select cut mode and cut paper                  |  |  |  |
|-------------|-----------------|----------|----------|----------|----------|------------------------------------------------|--|--|--|
| Format:     | ASCII:          | GS       | V        | m        | (n)      |                                                |  |  |  |
|             | Decimal:        | 29       | 86       | m        | (n)      |                                                |  |  |  |
|             | Hex:            | 1D       | 56       | m        | (n)      |                                                |  |  |  |
| Descriptio  | n:              |          |          |          |          |                                                |  |  |  |
| (There is c | only one cut mo | ode can  | be sel   | lected   | if the   | cutter can only realize one cut type.)         |  |  |  |
| m=0, 48; N  | No n parameter  | r, Execi | utes a f | full cut |          |                                                |  |  |  |
| m=1, 49; N  | No n parameter  | r, Execı | utes a p | oartial  | cut (w   | ith one point left in the middle).             |  |  |  |
| m=6, n=0~   | -255; Feed pap  | per to n | *(horiz  | ontal c  | or verti | cal motion unit) and executes a full cut.      |  |  |  |
| m=66, n=0   | 0∼255; Feed pa  | aper to  | n*(hori: | zontal   | or ver   | tical motion unit) and executes a partial cut. |  |  |  |

| GSW     |          |    |    |    |    | Set print area width |
|---------|----------|----|----|----|----|----------------------|
| Format: | ASCII:   | GS | W  | nL | nH |                      |
|         | Decimal: | 29 | 87 | nL | nH |                      |
|         | Hex:     | 1D | 57 | nL | nH |                      |

## Description:

Set the print area width to  $(nL + nH^*256)^*$  (horizontal or vertical motion unit), nL, nH=0~255. Horizontal or vertical motion units are specified by GS P.

| GS f         |               |            |            |         |           |              | Select the HRI character font |
|--------------|---------------|------------|------------|---------|-----------|--------------|-------------------------------|
| Format:      | ASCII:        | GS         | f          | n       |           |              |                               |
|              | Decimal:      | 29         | 102        | n       |           |              |                               |
|              | Hex:          | 1D         | 66         | n       |           |              |                               |
| Description: |               |            |            |         |           |              |                               |
| Select the H | RI character  | when pr    | inting a b | oar coo | de, using | n as follows | :                             |
| n=0, 48; Sel | ects characte | er A (12*2 | 24)        |         |           |              |                               |
| n=1, 49; Sel | ects characte | er B (8*1  | 6)         |         |           |              |                               |
| GS h         |               |            |            |         |           |              | Set bar code height           |
| Format:      | ASCII:        | GS         | h          | n       |           |              |                               |
|              | Decimal:      | 29         | 104        | n       |           |              |                               |
|              | Hex:          | 1D         | 68         | n       |           |              |                               |
| Description: |               |            |            |         |           |              |                               |
| Set the heig | ht of the bar | code to r  | n dots.    |         |           |              |                               |
| n=0~255.     |               |            |            |         |           |              |                               |
| GS k         |               |            |            |         |           |              | Print bar code                |
| Format:      | ASCII:        | GS         | k          | m       | d1dk      | NUL          |                               |
|              | Decimal:      | 29         | 107        | m       | d1dk      | 0            |                               |
|              | Hex:          | 1D         | 6B         | m       | d1dk      | 00           |                               |

#### \*when m>64

\*

ASCII:

Hex:

Decimal:

GS

29

1D

k

107

6B

m

m

m

| m | Bar code type | Amount of data | The range of k | character | Character code |
|---|---------------|----------------|----------------|-----------|----------------|
| 0 | UPC-A         | Fixed          | 11≤k≤12        | 0~9       | 48≤d≤57        |

n

n

n

d1..dn

d1..dn

d1..dn

EC-PM-80320 User's Manual

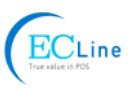

| 1   | UPC-E   | Fixed          | 11≤k≤12           | 0~9                                                 | 48≤d≤57                                                                     |
|-----|---------|----------------|-------------------|-----------------------------------------------------|-----------------------------------------------------------------------------|
| 2   | EAN13   | Fixed          | 12≤k≤13           | 0~9                                                 | 48≤d≤57                                                                     |
| 3   | EAN8    | Fixed          | 7≤k≤8             | 0~9                                                 | 48≤d≤57                                                                     |
| 4   | CODE39  | Can be changed | 1≤k               | 0~9, A~Z, SP,<br>\$, %, +, -, ., /<br>*(stat, stop) | 48≤d≤57, 48≤d≤57,<br>d=32, 36, 37, 43, 45, 46,<br>47. d=42 (stat, stop)     |
| *65 | UPC-A   | Fixed          | 11≤n≤12           | 0~9                                                 | 48≤d≤57                                                                     |
| *66 | UPC-E   | Fixed          | 11≤n≤12           | 0~9                                                 | 48≤d≤57                                                                     |
| *67 | EAN13   | Fixed          | 12≤n≤13           | 0~9                                                 | 48≤d≤57                                                                     |
| *68 | EAN8    | Fixed          | 7≤n≤8             | 0~9                                                 | 48≤d≤57                                                                     |
| *69 | CODE39  | Can be changed | 1≤n<255           | 0~9, A~Z, SP,<br>\$, %, +, -, ., /<br>*(star, stop) | 48≤d≤57, 48≤d≤57,<br>d=32, 36, 37, 43, 45, 46,<br>47. d=42 (stat character) |
| *70 | ITF     | Can be changed | 1≤n<255<br>(Even) | 0~9                                                 | 48≤d≤57                                                                     |
| *71 | CODABAR | Can be changed | 1≤n<255           | 0~9, A~D, \$, +,<br>-, ., /, :                      | 48≤d≤57, 65≤d≤68, 36,<br>43, 45, 46, 47, 58                                 |
| *73 | CODE128 | Can be changed | 2≤n<255           | NUL~SP(7FH)                                         | 0≤d≤127                                                                     |
|     |         | •              |                   | •                                                   |                                                                             |

GS v 0

| Format: | ASCII:   | GS | v   | 0  | m | хL | хH | уL | yН | d1dk |
|---------|----------|----|-----|----|---|----|----|----|----|------|
|         | Decimal: | 29 | 118 | 48 | m | хL | хH | уL | yН | d1dk |
|         | Hex:     | 1D | 76  | 30 | m | хL | хH | уL | yН | d1dk |

Print raster bit image

Description:

Print a raster bit image using the mode specified by m as follows.

m=0, 48: normal; m=1, 49: double width; m=2, 50: double height; m=3, 51: quadruple.

XL, xH, yL, yH=0~255;

XL, xH specifies (xL + xH\*256) bytes in horizontal direction for the bit image;

YL, yH specifies (yL + yH\*256) dots in vertical direction for the image.

 $k = (xL + xH^{256})^{*}(yL + yH^{256})$  indicates the number of bit image data.

| GS w    |          |    |     |   | Set barcode width |
|---------|----------|----|-----|---|-------------------|
| Format: | ASCII:   | GS | W   | n |                   |
|         | Decimal: | 29 | 119 | n |                   |
| _       | Hex:     | 1D | 77  | n |                   |

Description:

Set the horizontal size of barcode.

2≤n≤6.

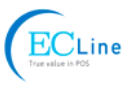

# **Appendix Commands List**

Here lists the commands supported in the printer in alphabetical order.

| Control Commands | Functions                                        |  |  |  |
|------------------|--------------------------------------------------|--|--|--|
| BEL              | Beeper                                           |  |  |  |
| HT               | Horizontal tab                                   |  |  |  |
| LF               | Print and line feed                              |  |  |  |
| FF               | Print and Feed paper to next black mark position |  |  |  |
| DLE EOT          | Real-time status transmission                    |  |  |  |
| ESC BEL          | Beep for appointment                             |  |  |  |
| ESC SP           | Set right-side character spacing                 |  |  |  |
| ESC !            | Set print mode                                   |  |  |  |
| ESC \$           | Set absolute print position                      |  |  |  |
| ESC %            | Select/cancel user-defined character set         |  |  |  |
| ESC &            | Define user-define characters                    |  |  |  |
| ESC *            | Select bit-image mode                            |  |  |  |
| ESC –            | Turn underline mode on/off                       |  |  |  |
| ESC 2            | Select default line spacing                      |  |  |  |
| ESC 3            | Set line spacing                                 |  |  |  |
| ESC =            | Select peripheral device                         |  |  |  |
| ESC ?            | Cancel user-define character                     |  |  |  |
| ESC @            | Initialize printer                               |  |  |  |
| ESC D            | Set horizontal tab position                      |  |  |  |
| ESC E            | Turn emphasized mode on/off                      |  |  |  |
| ESC J            | Print and feed paper                             |  |  |  |
| ESC M            | Select character font                            |  |  |  |
| ESC R            | Select the international character set           |  |  |  |
| ESC V            | Turn 90°clockwise rotation mode on/off           |  |  |  |
| ESC \            | Set relative print position                      |  |  |  |
| ESC a            | Select justification                             |  |  |  |
| ESC c 3          | Select paper end sensor                          |  |  |  |
| ESC c 4          | Select paper sensor to stop printing             |  |  |  |
| ESC c 5          | Enable/disable panel button                      |  |  |  |
| ESC d            | Print and feed n lines                           |  |  |  |
| ESC p            | Generate pulse                                   |  |  |  |
| ESC t            | Select code page                                 |  |  |  |
| ESC {            | Turn on/off upside-down printing mode            |  |  |  |

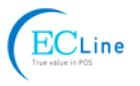

| FS !   | Select Chinese character mode                         |
|--------|-------------------------------------------------------|
| FS &   | Set Chinese language mode                             |
| FS -   | Turn Chinese character underline on /off              |
| FS .   | Cancel Chinese language mode                          |
| FS 2   | Define user-define Chinese characters                 |
| FS S   | Set Chinese character spacing                         |
| FS W   | Turn quadruple-size mode on/off for Chinese character |
| FSpnm  | Print NV bit image                                    |
| FSqn   | Define the NV bit image                               |
| GS BEL | Beep for appointment                                  |
| GS !   | Select Character size                                 |
| GS *   | Define downloaded bit image                           |
| GS /   | Print downloaded bit image                            |
| GS B   | Turn white/black reverse mode on/off                  |
| GS H   | Select print position of HRI character                |
| GS L   | Set left margin                                       |
| GS P   | Set horizontal or vertical motion unit                |
| GS V   | Select cut mode and cut paper                         |
| GS W   | Set print area width                                  |
| GS f   | Select the HRI character font                         |
| GS h   | Set bar code height                                   |
| GS k   | Print bar code                                        |
| GS v 0 | Print raster bit image                                |
| GS w   | Set bar code width                                    |

Manufacturer: EC Line